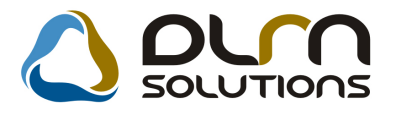

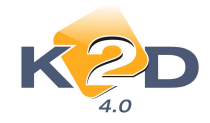

# HÍRLEVÉL HASZNÁLATI ÚTMUTATÓ

# TARTALOMJEGYZÉK

| 1.   | PÉNZÜGY – KÖNYVELÉS                           | 2  |
|------|-----------------------------------------------|----|
| 1.1. | Általános kimenő számlázás                    | 2  |
| 1.2. | Számlaböngésző                                | 5  |
| 1.3. | Folyószámla kezelés                           | 5  |
| 2.   | SZERVIZ                                       | 8  |
| 2.1. | Munkalap                                      | 8  |
| 3.   | ALKATRÉSZKERESKEDELEM                         | 19 |
| 3.1. | Értékesítési akciók                           | 19 |
| 4.   | GÉPJÁRMŰKERESKEDELEM                          |    |
| 4.1. | Használt gépjármű értékesítés                 |    |
| 5.   | CRM                                           |    |
| 5.1. | CRM                                           |    |
| 6.   | ÁLTALÁNOS TÖRZSKARBANTARTÓK                   |    |
| 6.1. | Partnerek                                     |    |
| 7.   | JELENTÉSEK                                    |    |
| 7.1. | Kedvezmények, akciók                          |    |
| 8.   | HONDA MÁRKAKERESKEDÉSEKET ÉRINTŐ MÓDOSÍTÁSOK  |    |
| 8.1. | Új gépjármű értékesítés                       |    |
| 8.2. | CRM                                           |    |
| 9.   | NISSAN MÁRKAKERESKEDÉSEKET ÉRINTŐ MÓDOSÍTÁSOK |    |
| 9.1. | Szervizjelentések                             |    |

## 3. Az "Egyéb cikk/szolgáltatás" ablakban a

kon segítségével vihető fel új számlatétel. 4. Az "Új nem gyári cikk/szolgáltatás felvitele" ablakban a megfelelő mezők kitöltését követően a "Szla. megj." mezőben vihető fel a számla tétel mellé a fix megjegyzés.

módon történik az alábbi kivétellel:

Ezzel biztosítható pl. az "Adó alól mentes" ÁFA kulccsal felkerülő számlatétek mellé rákerüljön a

#### Működése:

Az "Általános kimenő számlázás" modulban a kimenő számla (GENO) kiállítása a már megismert

- 1. Az "Új számla felvitele" ablakban a ES segítségével kell a számlatételeket feltenni. 2. A "Cikk/szolgáltatás" mezőben dupla kattintással megjelenik az "Egyéb cikk/szolgáltatás"

Folyamata:

1.1.

1

1. "Általános kimenő számlázás" modul "Általános kimenő számlázás" ablakon a stornózandó számla lekeresése.

"Általános kimenő számlázás" modulban elkészült módosító (helyesbítő) számla stornózható.

2. A számla kijelölését követően a isi ikonnal meg kell nyitni.

PÉNZÜGY – KÖNYVELÉS

GENO módosító számla stornózása

Általános kimenő számlázás

- "Adott számla 3. A megjelenő "Adott számla adatainak módosítása" ablakon a stornózása" ikonnal stornózható az adott helyesbítő számla.

- 4. A stornózást követően a rendszer egy új GENO sorszám alatt elkészíti a stornó számlát melyet megjelenít az "Adott számla adatainak módosítása" ablakban.
- 5. A számla (az esetleges módosításokat követően) a *w* ikonnal kinyomtatható.

Megjegyzés: a módosító számla nem stornózható, amennyiben készült már belőle újabb módosító számla.

# GENO számla kiállításakor a számlatételhez fix megjegyzés hozzárendelése

"Általános kimenő számlázás" modulban készülő általános kimenő számlára (GENO) felkerülő

számlatételekhez fix megjegyzés fűzhető.

megfelelő törvényi § hivatkozás (pontosan melyik § alapján mentes az adó alól).

- ablak.

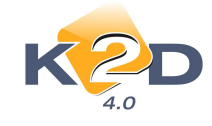

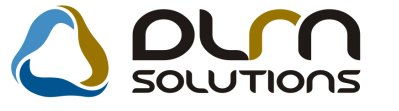

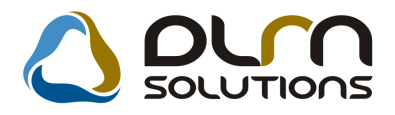

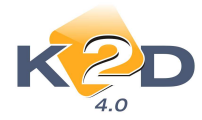

| Egyéb cikk/szolg.(N) ING                              | ID <u>3121</u>                      |
|-------------------------------------------------------|-------------------------------------|
| Egyéb cikk/szolg.(I)                                  | Mee. DB 💌                           |
| Egyéb cikk/szolg.(A)                                  | ÁFA Adó alól men 💌                  |
| Cikkszám ING                                          | Belső cikksz. ING                   |
| Cikkcsoport T TERMÉK 🛛                                | Szolgáltatás 🔲 🛛 Előleg 🗖           |
| Elsődleges szállító TESZTPARTNER-3                    | Szerviz munkadíj 🔲                  |
| Gj.érthez tart. 🗌                                     | Készletezhető 🗹 K. szint figyelés 🗹 |
| Alk.érthez tart. 🗹                                    | Vámtar. sz                          |
| Bej. szla-hoz tart. 🗹                                 | SZJ                                 |
| Ált.kim.szla-hoz t. 🗹 Szla. megj. 87 § paragrafus sze | rint mentes Max.beszer. ár 0        |
| Fök.szám. (bejövő) 817                                | Megáll.beszer.ár 0                  |
| Fők.szám (kimenő) 9223                                | Listaár 0,00 🖳                      |
| Fők. szám (elhatár.) -                                | Fix beszerzési ár                   |
| Fők.szám(ráfordítás)                                  |                                     |
|                                                       | NOOK                                |

- 5. Ezt követően a számla kiállítása a már megismert módon történik.
   6. A korábban használatos számlára kerülő megjegyzések továbbra is használhatóak.

| 🗐 Új számla felvítele           |                            |                 |                      | ×                |
|---------------------------------|----------------------------|-----------------|----------------------|------------------|
| Előlegszámlák Stornóz Rontott s | zámla törl.                |                 |                      |                  |
| KZD                             |                            | n solution      | าร                   |                  |
| Számla típusa                   | Egyéb kimenő számla        | Part. rel. Vevő | GENO                 | 201000066        |
| Partner TESZTPARTNE             | R-1004                     |                 | Nettó                | ,00              |
| 6723 SZEGED                     | TESZT U. 1004 UTCA 1004    |                 | ÁFÁ-s 🗹 ÁFA          | ,00              |
| Bankszámlaszám                  | 10918001-00000003-19550005 | 5               | Total                | ,00              |
| Fizetési mód                    | Átutalás 🔽 🔽 D.nem H       | IUF             | Számla dátuma        | 2010.07.30.      |
| Költséghely                     | Egyéb 💌                    |                 | Telj.dátuma          | 2010.07.30.      |
| Könyv.álla                      | Nem adható fel             | Nyelv           | Fizetési határidő    | 2010.08.06.      |
| Besorolás                       | Általános vevő             | Magyar 💌        | Folyamatos telj.     | Elhatárolás?     |
| Állapot                         | 2                          | Jóváírás 🗌      | Jóváírt számla száma |                  |
| CAR -                           |                            |                 | Előleg besz?         | Előleg           |
| Visszafizetendő                 | GENI                       | 1               | Előleg nettó         | .00              |
| Nyomt.pld.                      | 0 Aldivízió ADMI           | VISZTRÁCI( 🗸    | Előleg ÁFA           | ,00              |
| Megjegyzés a számlán            | MEGJEGYZÉS1                |                 | Egyéb me             | gjegyzés 🔳       |
| Z 🏹 🗐 🗾 斜                       | 🐼 🕑 🖏 🗊                    |                 |                      |                  |
| Rendszám Tipus                  | Alvázszám                  | Megjegyzés a    | tételen              | Tárgyi Tárgyi e: |
|                                 |                            | Megiegyzés2     |                      | 1                |
|                                 |                            |                 |                      |                  |
|                                 |                            |                 |                      |                  |
| 4                               |                            |                 |                      | •                |
|                                 |                            |                 |                      |                  |

7. A számla nyomtatását követően a számlán mindhárom megjegyzés megjelenítésre kerül.

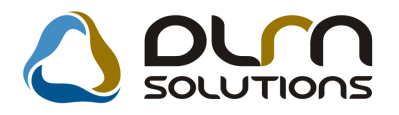

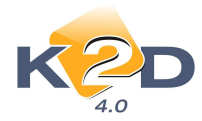

| Szállító:<br>K2D TESZT KFT. 2<br>1037 Budapest<br>Zay u. 24<br>Adouzam: 11111111-1-11<br>Bankuzamis: 10918001-00 | Vev6:<br>TESZTP<br>67:<br>TE<br>Ma<br>000003-19150005                              | ARTNER-1004<br>13 SZEGED<br>SZT U. 1004 UTCA 100<br>Igyarország                             | J4                                                      | hermanikod: 1 004 S                                 | Szamlatzán:<br>GENO-2010 / 00066<br>Szamla helre:<br>2010.07 30<br>Fizetesi határidő:<br>2010.08 06 |
|----------------------------------------------------------------------------------------------------|------------------------------------------------------------------------------------|---------------------------------------------------------------------------------------------|---------------------------------------------------------|-----------------------------------------------------|----------------------------------------------------------------------------------------------------|
| Baak: UNICALIST INNE MIN<br>Tek - Fax<br>eMail:<br>T.h. :KÖZPONTI TELEPH<br>1037 BUDAPEST, ZAY U                 | ELLY Ma                                                                            | ési cim:<br>ARTNER-1004<br>23 SZEGED<br>ISZT U. 1004 UTCA 10<br>agyarország                 | 04                                                      | 1                                                   | Feljezites dátuma:<br>2010.07.3(<br>Fizetés módja:<br>Atutala                                       |
| MEGJEGYZÉSI                                                                                                    |                                                                                    |                                                                                             |                                                         |                                                     |                                                                                                    |
| Statiuztikai kod                                                                                                 | Tennák, unolgálta                                                                  | itas                                                                                        | 1 mail                                                  |                                                     |                                                                                                    |
| 1,00 DB                                                                                                    | ING *<br>10 000,00                                                                 | 10 000,00                                                                                   | AAM                                                     | 0,00                                                | 10 000,                                                                                             |
|                                                                                                    | ÁFA analitika                                                                      | A Fi                                                                                        | zamla ertek<br>FA összese<br>izetendő ös                | : összesen (HUF):<br>n (HUF):<br>sszesen (HUF):     | 10 000,00<br>0,00<br>10 000,00                                                                      |
|                                                                                                    | alap<br>10.000.00                                                                  | AFA                                                                                         |                                                         |                                                     |                                                                                                    |
| Ado alol mentes HUF<br>Osszesen                                                                                  | 10 000,00                                                                          | 0,00                                                                                        |                                                         |                                                     |                                                                                                    |
| Ado aloi mentes HUF<br>Osszesen                                                                                  | 10 000,00<br>*FIOYFELEM<br>A szánás s 24/1995<br>Fuzitási késedelem esetén, a made | i) A BASRESZÁMI A SZÁMA<br>(KI 22) PM residelethen figla<br>rákiel jegytanki slepkanat kéts | MEOVALTOZA<br>Italenik megfele<br>correnti uzimitju     | OTT-*<br>ifen letenik<br>& fel késedelmi kamatkénit |                                                                                                    |
| Ado aloi mentes HUF<br>Osszesen                                                                                  | 10 000,00<br>*FiloYfeLeM<br>A szánča s 24/1995<br>Fuerčel kénedelem esetén, a mede | i) A BASRESZAME A SZAMA<br>(KI 22) PM residentism figle<br>niket jegybenki slepkanat kits   | MEOVALTOZI<br>bakesk megfek<br>annost ozimiju<br>Vorsis | DTT*<br>ifen késetlő<br>a fel késetlelni kamatként  | <u>1</u>                                                                                            |

Korábban már felrögzített számlatételek megtalálhatóak az **Alkatrészkereskedelem** /**Munkafolyamatok/Egyéb alkatrészek/szolg-ok** modulban. Itt utólag is felvihetőek számlatételek mellé fix megjegyzések. Így a következő számlák kiállításakor - amennyiben az adott cikk/szolgáltatás kerül kiszámlázásra – megjelenítésre kerül a fix megjegyzés is.

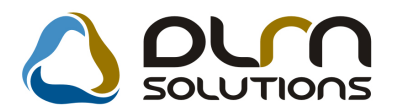

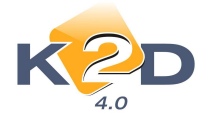

# 1.2. Számlaböngésző

• Számladátumok nem módosíthatóak, ha az fel van könyvelve főkönyvnek

Amennyiben egy számla már felkönyvelésre került a K2D rendszer **"Főkönyv"** modulja felé, akkor már a **"Számlaböngésző"** moduljában nincs lehetőség dátum módosítására. A rendszer a fenti esetben figyelmeztetést küld, és tiltja a módosítást.

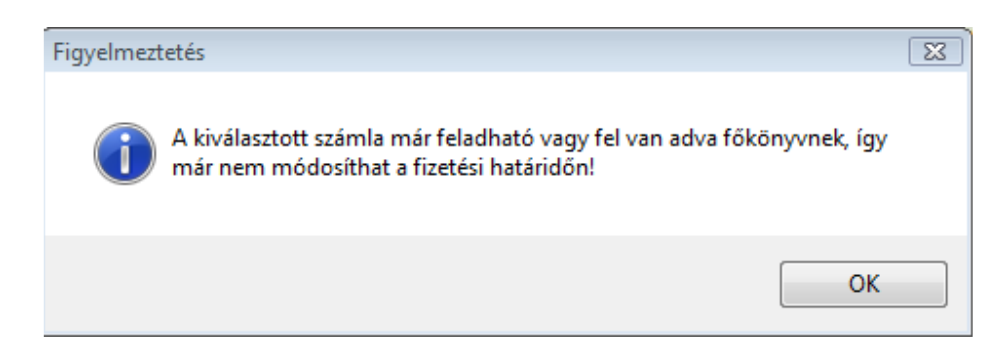

# 1.3. Folyószámla kezelés

• Riport módosítás: kiegyenlítetlen előlegszámlák szűrése fordulónapra

A "Folyószámla kezelés" modulban a *Riportok/Előleg szla-k* menüpontból lehívható előlegszámlák kimutatására szolgáló riportok szűrhetőek fordulónapra.

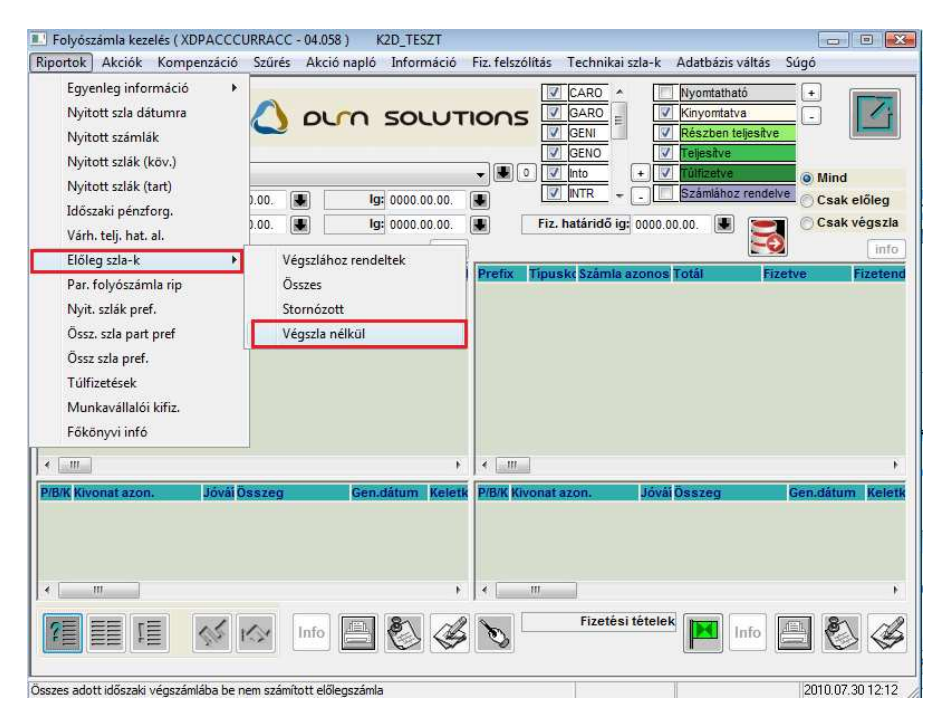

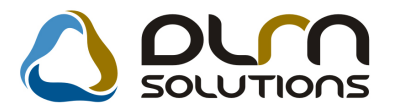

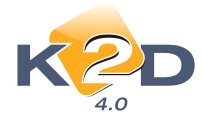

Így lehetővé válik, hogy adott fordulónapra visszamenőleg kimutassuk a végszámlához rendelt, vagy a végszámla nélküli előlegszámlákat.

A megfelelő menüpont indítását követően az "Adja meg az időintervallumot és a szla prefixet" ablak jelenik meg.

| Adja meg az időintervallumot és a szla p | refixeket 🛛 🔀 |
|------------------------------------------|---------------|
| Számla tól: 2010.07.30. 👻                | CARO 🔺        |
| Számla ig: 2010.07.30. 💌                 | GARO<br>GENI  |
| Fordulónap: 2010.07.30. 👻                | GENO          |
|                                          | Noto<br>PARO  |
|                                          | NOOK          |
|                                          |               |

Itt megadhatóak a lehívandó előlegszámlákra vonatkozó szűrési feltételek.

|                   |            |            |              | A dott i   | dőozalth     | en kiboosátott alőla csz       | ámlál: ác   | NÁGOZ    | ámláil:      |     |        | 2010.07.30 |
|-------------------|------------|------------|--------------|------------|--------------|--------------------------------|-------------|----------|--------------|-----|--------|------------|
|                   |            |            |              | Adolt I    | uoszakua     | all kibbesatott eloiegsz       | annak es    | vegsz    | annark       |     |        |            |
|                   |            |            |              | Előleg     | zszámla dá   | itumának vizsgált időszaka:    | 2009.01.01  | - 2009.1 | 12.31        |     |        | 1 . oldal  |
|                   |            |            |              |            |              | Fordulónap: 2009.12.3          | 1.          |          |              |     |        |            |
|                   |            |            |              |            | Vé           | gszámlába be nem számított ele | őlegszámlák |          |              |     |        |            |
|                   |            |            |              |            |              | K2D TESZT KFT. 2               |             |          |              |     |        |            |
|                   |            |            | E lőlegszám  | la         |              |                                |             |          | V égs zám la |     |        |            |
| A zon os ító      | Dátum      | Telj.      | Nettó        | ÁFA        | Bruttó       | A zon os ító                   | Dátum       | Telj.    | Nettó        | ÁFA | Bruttó |            |
| CARO-2009/00024   | 2009.01.22 | 2009.01.22 | 416 667,00   | 83 333,00  | 500 000,00   |                                |             |          |              |     |        |            |
| CARO-2009/00026   | 2009.01.22 | 2009.01.22 | 8 333,00     | 1 667,00   | 10 000,00    |                                |             |          |              |     |        |            |
| CARO-2009/00029   | 2009.01.27 | 2009.01.27 | 4 273 533,00 | 854 706,00 | 5 128 239,00 |                                |             |          |              |     |        |            |
| CARO-2009/00072   | 2009.03.12 | 2009.03.12 | 8 333,00     | 1 667,00   | 10 000,00    |                                |             |          |              |     |        |            |
| CARO-2009/00073   | 2009.03.13 | 2009.03.13 | 52 001,00    | 0,00       | 52 000,99    |                                |             |          |              |     |        |            |
| CARO-2009/00074   | 2009.03.13 | 2009.03.11 | 52 001,00    | 0,00       | 52 000,99    |                                |             |          |              |     |        |            |
| CARO-2009/00079   | 2009.04.07 | 2009.04.07 | 83 333,00    | 16 667,00  | 100 000,00   |                                |             |          |              |     |        |            |
| CARO-2009/00104   | 2009.06.16 | 2009.06.16 | 300 000,00   | 60 000,00  | 360 000,00   |                                |             |          |              |     |        |            |
| CARO-2009/00118   | 2009.06.19 | 2009.06.19 | 300 000,00   | 60 000,00  | 360 000,00   |                                |             |          |              |     |        |            |
| CARO-2009/00137   | 2009.11.09 | 2009.11.09 | 400 000,00   | 100 000,00 | 500 000,00   |                                |             |          |              |     |        |            |
| CARO-2009/00138   | 2009.11.09 | 2009.11.09 | 160 000,00   | 40 000,00  | 200 000,00   |                                |             |          |              |     |        |            |
| CARO-2010/00001   | 2009.12.18 | 2009.12.18 | 200 000,00   | 0,00       | 200 000,00   |                                |             |          |              |     |        |            |
| CARO-2010/00025   | 2010.07.07 | 2009.12.31 | 80 000,00    | 20 000,00  | 100 000,00   |                                |             |          |              |     |        |            |
| GENO-2009/04588   | 2009.01.22 | 2009.01.22 | 1 000,00     | 200,00     | 1 200,00     |                                |             |          |              |     |        |            |
| GENO-2009/05667   | 2009.02.13 | 2009.02.10 | 80 000,00    | 16 000,00  | 96 000,00    |                                |             |          |              |     |        |            |
| GENO-2009/05729   | 2009.08.07 | 2009.08.07 | 10 000,00    | 2 500,00   | 12 500,00    |                                |             |          |              |     |        |            |
| PARO-2009/000035  | 2009.01.22 | 2009.01.22 | 10 000,00    | 2 000,00   | 12 000,00    |                                |             |          |              |     |        |            |
| PARO-2009/000070  | 2009.05.06 | 2009.05.06 | 417,00       | 83,00      | 500,00       |                                |             |          |              |     |        |            |
| PARO-2009/000073  | 2009.06.08 | 2009.06.08 | 10 000,00    | 2 000,00   | 12 000,00    |                                |             |          |              |     |        |            |
| PARO-2009/000120  | 2009.12.08 | 2009.12.08 | 178,00       | 44,00      | 222,00       |                                |             |          |              |     |        |            |
| PARO-2009/000121  | 2009.12.08 | 2009.12.08 | 80,00        | 20,00      | 100,00       |                                |             |          |              |     |        |            |
| SER O-2009/000012 | 2009.01.22 | 2009.01.22 | 10 000,00    | 2 000,00   | 12 000,00    |                                |             |          |              |     |        |            |
| SHCO-2009/00005   | 2009.02.04 | 2009.02.04 | 4 167,00     | 833,00     | 5 000,00     |                                |             |          |              |     |        |            |
| SHCO-2009/00007   | 2009.02.25 | 2009.02.25 | 83 333,00    | 16 667,00  | 100 000,00   |                                |             |          |              |     |        |            |

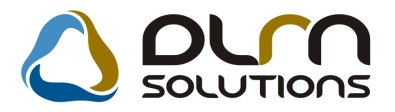

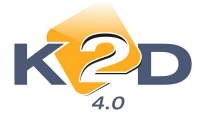

A riport megmutatja adott dátum intervallumba tartozó előleg számlák, a megadott fordulónapon végszámlához beszámításra kerültek-e vagy sem.

#### A riport tartalmazza:

A riport bal oldalán találhatóak az előlegszámlára vonatkozó információk:

- ✓ Azonosító: számla száma
- ✓ Dátum: számla dátum
- ✓ Telj.:a számla teljesítési dátuma
- ✓ Előlegszámla nettó: az előlegszámla nettó értéke
   ✓ Előlegszámla ÁFA: az előlegszámla ÁFA értéke
- ✓ Előlegszámla bruttó: az előlegszámla bruttó értéke

A riport jobb oldalán találhatóak a végszámlára (amibe az előlegszámla beszámításra került) vonatkozó információk:

- ✓ Azonosító: számla száma
- ✓ Dátum: számla dátum
- ✓ Telj.:a számla teljesítési dátuma
- ✓ Végszámla nettó: a végszámla nettó értéke
- Végszámla ÁFA: a végszámla ÁFA értéke
   Végszámla bruttó: a végszámla bruttó értéke

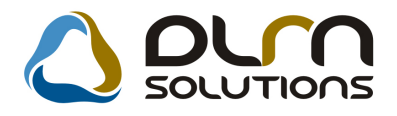

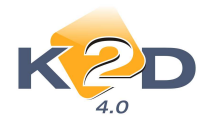

# 2. SZERVIZ

# 2.1. Munkalap

• Munkalapon (xd16serwsord.rpt) típusún végzett módosítások

"Munkalap" modulból indítható *xd16serwsord.rpt* típusú munkalap esetében 2 változtatás történt. Mindkét változtatás rendszerparaméterként beállítható, hogy a Munkalap riporton megjelenítésre kerüljön-e vagy sem.

1. "Visszahívás: igen – nem" szöveg megjelenítése a Munkalapon

# Beállítása:

Általános törzskarbantartók/Riport megjegyzések modulban a "XD16SERWSORD" sort

kell lekeresni, majd a 📰 ikonnal megnyitni.

| KZD                |       | L                                             | 2 | OLM SOLUTIONS                                                                                                    |                                                                                                    |
|--------------------|-------|-----------------------------------------------|---|----------------------------------------------------------------------------------------------------|----------------------------------------------------------------------------------------------------|
| Rip. neve          |       |                                               |   |                                                                                                    |                                                                                                    |
| D16SERMEASURORD    |       |                                               |   |                                                                                                    |                                                                                                    |
| D16SERWORKOFFER    |       |                                               |   |                                                                                                    |                                                                                                    |
| D16SERWORKORDERGC  | 2     |                                               |   |                                                                                                    |                                                                                                    |
| KD16SERWORKSHEET   |       |                                               |   |                                                                                                    |                                                                                                    |
| KD16SERWORKSHEET3  |       |                                               |   |                                                                                                    |                                                                                                    |
| XD16SERWORKSHEETDE |       |                                               |   |                                                                                                    |                                                                                                    |
|                    |       |                                               |   |                                                                                                    |                                                                                                    |
| (D16SERWSORD       |       |                                               |   |                                                                                                    |                                                                                                    |
| (D16SERWSORD       | 0     |                                               |   | m                                                                                                    | •                                                                                                    |
| CD16SERWSORD       |       | K                                             |   |                                                                                                    | ,                                                                                                    |
| CD16SERWSORD       | Rends | Elő                                           |   | IIIIIIIIIIIIIIIIIIIIIIIIIIIIIIIIIIIIII                                                                                                    | Riport szöve                                                                                                    |
| KD16SERWSORD       | Rends | Élő<br>Élő                                    |   | III<br>IIIIIIIIIIIIIIIIIIIIIIIIIIIIIIIIII                                                                                                    | Riport szöve<br>Alulírott a Vá                                                                                  |
| CD16SERWSORD       | Rends | Élő<br>Élő                                    |   | III<br>IIIIIIIIIIIIIIIIIIIIIIIIIIIIIIIIII                                                                                                    | Riport szöve<br>Alulírott a Vá<br>A fenti munka                                                                 |
| CD16SERWSORD       | Rends | <b>Élő</b><br>Élő<br>Élő<br>Élő               |   | III<br>IIIIIIIIIIIIIIIIIIIIIIIIIIIIIIIIII                                                                                                    | Riport szöve<br>Alulírott a Vá<br>A fenti munka<br>ISO kód meg                                                  |
| CD16SERWSORD       |       | Élő<br>Élő<br>Élő<br>Élő<br>Élő               |   | III<br>IIII<br>IIIIIIIIIIIIIIIIIIIIIIIIIII                                                                                                    | Riport szöve<br>Alulírott a Vá<br>A fenti munka<br>ISO kód meg<br>A H-Éles Kft.                                 |
| CD16SERWSORD       | Rends | Élő<br>Élő<br>Élő<br>Élő<br>Élő<br>Élő        |   | III<br>105/135<br><b>Rip.megnevezése</b><br>Munkalap megrendelés (megjegyzés1)<br>Munkalap megrendelés (megjegyzés2)<br>ISO megjegyzés<br>Munkalap megrendelés<br>Munkalap szám | Riport szöve<br>Alulírott a Vá<br>A fenti munka<br>ISO kód meg<br>A H-Éles Kft<br>Ha a megjegy                  |
| CD16SERWSORD       |       | Élő<br>Élő<br>Élő<br>Élő<br>Élő<br>Élő<br>Élő |   | III<br>IIII<br>IIIIIIIIIIIIIIIIIIIIIIIIIII                                                                                                    | Riport szöve<br>Alulírott a Vá<br>A fenti munka<br>ISO kód meg<br>A H-Éles Kt.<br>Ha a megjegy<br>Gépkocsival t |

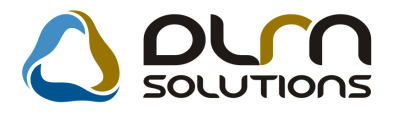

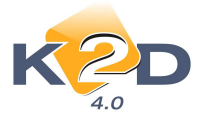

Megnyitást követően az ID705 sort kell megkeresni és szintén a ikonnal megnyitni. A megnyíló "**Riport megjegyzések módosítása**" ablakot "**Élő**"-re kell állítani.

| Riport medienyzés módosítása                                        |     |         |            |
|---------------------------------------------------------------------|-----|---------|------------|
|                                                                     |     |         |            |
|                                                                     |     |         |            |
| Rip. neve XD16SERWSORD Kötött                                       |     | ID      | 705        |
| Megj.neve VISSZAHIVAS                                               |     | Élő Élő | -          |
| Rip.megnevezése Ha ez élő, akkor látszik a riport alján ez a remark |     |         |            |
| Név id.nyelven Ha ez élő, akkor látszik a riport alján ez a remark  |     |         |            |
| Név angolul Ha ez élő, akkor látszik a riport alján ez a remark     |     |         |            |
| Riport szöveg Visszahívás: igen nem                                 |     |         |            |
| Rendszerparam. 🗖                                                    |     |         |            |
|                                                                     |     |         |            |
|                                                                     | =~- | NO      | <u>o k</u> |
|                                                                     |     |         |            |
| Élő/nem élő                                                         |     |         |            |

Ezt követően kinyomtatott Munkalapokon már megjelenítésre kerül a "Visszahívás: igen nem" szöveg.

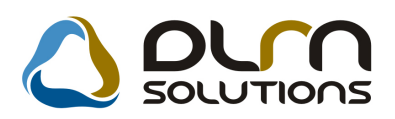

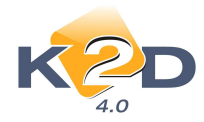

| M                                                                                                    | Munikalap szam : 2018 mayound 4<br>unkalap (Megrendelés)<br>Munikalap típus: Normál                                                                                                    |
|----------------------------------------------------------------------------------------------------|----------------------------------------------------------------------------------------------------|
| Szelpilezé:<br>K2D TESZT KFT. 2<br>1037 Budapest<br>Zayu. 24<br>Tel:-, FAX:-                                                                                                    | M cgr en d clā: Amenită: 3512<br>NAGY PÊ TER<br>1087 B UDAPE ST<br>TESZT U. 3512 UTCA 1<br>M cgr en d clā: Amenitā: 3512 Tel: 42-121-15151515151<br>NAGY PÊ TER<br>1087 B UDAPE ST<br>TESZT U. 3512 UTCA 1                                                                                                    |
| Kapeselastarté: KOVACSISTVAN<br>Rendrzám: 018463 Alvázszám SHH<br>Gyártmány: HONDA, Tipus CIVIC Szón/Sztok<br>Első hazai forgalomba helyezés: 1998.02.10.<br>Gyártázi év, há: 1998.02<br>Gyári azonostó szám: 13231                                  | Tel cleanzim x: 36201213456<br>MB3750WU018463 Motorszám: D15Z8E117988<br>od: FEKETE / -<br>Hengerűrtartalom: 1300 cm3 Forgalmi engedely: □<br>Üzemmőd: Beazia Szervizfüzet: □<br>Brutto súly:                                                                                                    |
| A gépjármú állago ta:<br>Küöneter-öra čüáz: 10 000 km<br>Laáható sérülések:<br>A megrendelő keirása a hibáról:                                                                                                    | Dæmænjag szint 0,00                                                                                                    |
| Várha<br>Abdiest a Vállalási Stabily oz feleis<br>A fenti mavbalast a bifugger<br>A Hiltor Kik az dialajárabb<br>Gépkozstal történő margás a tulajdosos felel űsségbütosítás<br>A munikalapot összzállította és a gépjárművet<br>ja vításra átvette: | eš villalási ár (nettő): 0,00 Ft (bruttó): 0,00 Ft<br>Leiz megismertem, ér menék alagjás a manda ekségvést megrendelem.<br>géne Vällalási Szabágzaba, feglálatószeriszt megrendeleft fél iggende<br>ának kockázatára történik A bent kagyot törgyakér felelőszéget nem vállalanki.<br>A gépjármű ja vítását megrendelem,<br>a vállalási feltételeket ismerem és elfogadom : |
| Munkafeivevő (ámsaba)<br>Elvégzett szolgáltatások Időpontja (óra                                                                                                    |                                                                                                    |
|                                                                                                    |                                                                                                    |
|                                                                                                    |                                                                                                    |

2. Beállítható garanciális Munkalapok esetében a "Javítás várható kezdete és vége" megjelenjen-e a Munkalapon.

#### Beállítása:

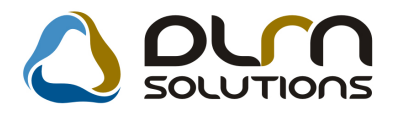

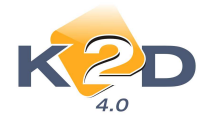

#### Általános törzskarbantartók/Riport megjegyzések modulban a "XD16SERWSORD" sort

kell lekeresni, majd a FEI ikonnal megnyitni.

| K2D                                      |       | K    | 3                                                                                                    | OLM SOLUTIONS                       |                 |
|------------------------------------------|-------|------|----------------------------------------------------------------------------------------------------|-------------------------------------|-----------------|
| 4.0                                      |       |      |                                                                                                    |                                     |                 |
|                                          |       |      |                                                                                                    |                                     | ^               |
| DISERNIEASURURU                          |       |      |                                                                                                    |                                     |                 |
| DISERWORKOFFER                           |       |      |                                                                                                    |                                     |                 |
| DISERWORKORDERGC                         | 8     |      |                                                                                                    |                                     |                 |
| DI6SERWORKSHEET3                         |       |      |                                                                                                    |                                     |                 |
| D16SERWORKSHEETDE                        |       |      |                                                                                                    |                                     | B               |
| (D16SERWSORD                             |       |      |                                                                                                    |                                     |                 |
| 11                                       |       |      |                                                                                                    |                                     | •               |
| •                                        |       |      | _                                                                                                    |                                     |                 |
|                                          |       |      |                                                                                                    |                                     |                 |
| Megj.neve                                | Rende | Élő  |                                                                                                    | Rip.megnevezése                     | Riport szöve    |
| KD16SERWSORD1                            |       | Élő  |                                                                                                    | Munkalap megrendelés (megjegyzés1)  | Alulírott a Vá  |
| D16SERWSORD2                             |       | Élő  |                                                                                                    | Munkalap megerendelés (megjegyzés2) | A fenti munka   |
| OO NOTE                                  |       | Élő  | -                                                                                                    | ISO megjegyzés                      | ISO kód meg     |
| SO_NOTE                                  |       | Élő  |                                                                                                    | Munkalap megrendelés                | A H-Éles Kft.   |
| XD16SERWSORD3                            |       | Élő  | -                                                                                                    | Munkalapszám                        | Ha a megjegy    |
| XD16SERWSORD3<br>WORKSHEET_NO            | V     | 1-10 | the second second second second second second second second second second second second second second second se |                                     |                 |
| XD16SERWSORD3<br>WORKSHEET_NO<br>REMARK1 |       | Élő  | -                                                                                                    | Munkalap megrendelésen megjegyzés   | Gépkocsival 1 🚽 |
| XD16SERWSORD3<br>WORKSHEET_NO<br>REMARK1 |       | Élő  |                                                                                                    | Munkalap megrendelésen megjegyzés   | Gépkocsival 1 - |

Megnyitást követően az ID708 sort kell megkeresni és szintén a ikonnal megnyitni. A megnyíló "**Riport megjegyzések módosítása**" ablakot "**Élő**"-re kell állítani.

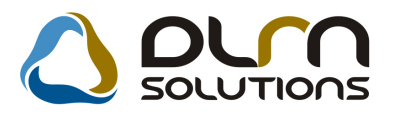

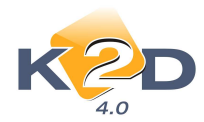

| Riport megjegyzés módosítása |                               |                         |                     | 23     |
|------------------------------|-------------------------------|-------------------------|---------------------|--------|
|                              |                               |                         |                     |        |
| Rip. neve                    | XD16SERWSORD                  | Kötött 🗌                | ID                  | 708    |
| Megj.neve                    | GARI_VARH_JAV                 |                         | ÉlőÉlő              | -      |
| Rip.megnevezése              | Garanciális munkalapra kell-  | e a várható javítás kez | dete és vége        |        |
| Név id.nyelven               | Ha ez élő, akkor a garanciáli | s munkalapon látható    | a várható javítás k | ezdete |
| Név angolul                  | Ha ez élő, akkor a garanciáli | s munkalapon látható    | a várható javítás k | ezdete |
| Riport szöveg                | Ha ez élő, akkor a garanciáli | s munkalapon látható    | a várható javítás k | ezdete |
| Rendszerparam.               |                               |                         |                     |        |
|                              |                               |                         |                     | ) OK   |

"Élő"-re állítást követően a garanciális munkalapon megjelenítésre kerül a Javítás várható kezdete és vége időpontok. Ha ez "**Nem élő",** akkor nem jelenik meg.

# "Leszállítva" státuszú közvetített szolgáltatások módosítása jogosultsághoz köthető

"**Munkalap**" modulban a munkalapra kerülő közvetített szolgáltatások (alvállalkozói munkák) "**Leszállítva**" státuszba állítást követően is módosíthatóak. Ez a módosítási lehetőség mostantól jogosultsághoz köthető. Azaz, csak a meghatározott módosítási jogosultsággal rendelkező felhasználók tehetik meg a módosítást.

| 😽 Közvetített szolgáltatások 🛛 ID:2010     | 0/000064 (018463 ) Me | egrendelve |                    |                 |
|--------------------------------------------|-----------------------|------------|--------------------|-----------------|
|                                            |                       |            |                    |                 |
| Közvetített szolgáltatás                   | OKMÁNYBÉLYEG          | ОКМ        | ID 🗉               | 1243            |
| Beszállító                                 | TESZTPARTNER-12       | 8          | M.lap ID           | 2010/000064     |
| Száll. hatidő                              | 2010.07.30.           |            | Állapot            | Leszállítva 💌   |
| Megrendelés dátuma                         | 2010.07.30.           |            | Részleg            | SZERVIZ RÉSZL 👻 |
| Menny.                                     | 1,00                  | Garancia 📃 | Fizetendő          | ▼               |
| Beszerzési egységár<br>Számlázási egységár | 5 000,00              |            | Pénznem<br>Csoport | HUF             |
| Megjegyzés                                 |                       |            |                    |                 |
|                                            |                       |            | <b>√</b>           |                 |
| Szállítási határidő                        |                       |            |                    |                 |

A jogosultság beállításához kérje a DLM Solutions munkatársainak segítségét.

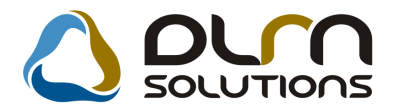

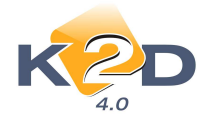

• "Lezárt" munkalap esetén jogosultsághoz köthető, hogy módosítható-e az "Összeállította" és a "Km óra" mezők.

"Munkalap" modulban "Lezárt" munkalap esetén módosíthatóak az "Összeállította" és a "Km óra" mezők tartalma. Ez a módosítási lehetőség mostantól jogosultsághoz köthető. Azaz, csak a meghatározott módosítási jogosultsággal rendelkező felhasználók végezhetik el a módosításokat.

| 😽 Kijelölt munkalap adatainak módo  | osítása                               |                            |                      |                     |
|-------------------------------------|---------------------------------------|----------------------------|----------------------|---------------------|
| Gj. infó Műveletek és alk. Árfrissi | tés Nyomtatás Számla                  | Rendszámfrissítés Pontosít | Állapotok Riportok C | RM információk      |
| Módosítási napló                    |                                       |                            |                      |                     |
| KZD                                 | () on                                 | n solutions                | ID 2010/000064       |                     |
| MI. típus Normál 👻                  | Részleg SZERVIZ                       | RÉSZLEC - Alapóradíj No    | ormál 👻 Állapo       | t Megrendelve       |
|                                     | Szerv.cs. HONDA                       | Sürgősség No               | ormál 💌              |                     |
| Gépjármű 271 🎚                      | Előjegyzés                            | 1 Tipus CIVIC              | C Szi                | n FEKETE            |
| Rendszám 018463                     | Alvázszám SHHMB3                      | 750WU018463 Motorszám      | D15Z8E117988         | Üa.szint 0 🖵        |
| Km. óra 10 000                      | Utolsó jav.                           | 10 000 Gyártmány HON       | DA Üzemmó            | d Benzin            |
| Hazai forg. h. 1998.02.10.          | F <mark>orgalmi érv.</mark> 1980.01.0 | 1. Assistance érv.         | 0000.00.00.          | Gyártási év 1998    |
| Költségviselő 3512 NAGY P           | ÉTER                                  | Kontakt sz. KOV            | ÁCS ISTVÁN           | Rossz alk.v.        |
| Kontakt p. 3512 NAGY P              | ÉTER                                  | Tel. 36201213456           | E-mail 44rfgvrf      |                     |
| Pontos cím 1087 BUDAPE              | ST TESZT L                            | J. 3512 UTCA 1             | Szerv.               | t. 🔲 🛛 Forg.eng. 🗖  |
| Nettó                               | Bruttó                                | Megrend. 2010.07.30. 14:5  | 6: .Köt.sze          | rv 🔿 🛛 .Normál sz 🧕 |
| V. ár (alk.) ,00                    | ,00                                   | J. k. (terv) 2010.07.28.   | J. v. (terv) 2010    | 0.07.28.            |
| V. ár ( munka ) .00                 | ,00                                   | J. k. ( tény ) 0000.00.00. | J. v. (tény ) 0000   | 0.00.00.            |
| V. ár (k.sz) ,00                    | ,00                                   | MI. alapján 17970          | 00 Bruttó            | 22463,00            |
| V.ár (össz.) 0,00                   | 0,00                                  |                            | Telephelyen 📃        |                     |
| Megjegyzés                          |                                       |                            |                      |                     |
| Összeállította dmsdba 👻             | Összeáll. 2010.07.28.                 | 10:43: Ellenőrizte -       | ✓ Els. szere         | elő 1 💌             |
|                                     | Sorsz                                 | ámozás                     | 1                    |                     |
|                                     |                                       | 🗏 꾥 🏘 🜮 🖞                  | 3 🔊 🕸                | <b>N</b>            |

A jogosultság beállításához kérje a DLM Solutions munkatársainak segítségét.

## • Új Munkalap formátum (xd16serwsord\_bae típusú)

Új munkalap formátum nyomtatható a "**Munkalap"** modulból (*xd16serwsord\_bae*) típusú.

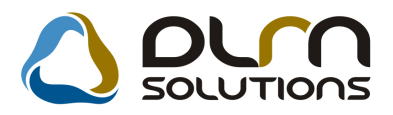

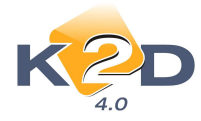

|                                                                                                    | Munkalap (Megrendelés)<br><sub>Munkalap tipus:</sub> Normál<br><i>1. példany (szerviz)</i>                                                                 | Munkalap szám: 2010 / 000064<br>1. oldal                                                                                                    |
|----------------------------------------------------------------------------------------------------|----------------------------------------------------------------------------------------------------|----------------------------------------------------------------------------------------------------|
|                                                                                                    | KIDTESZTKFT. 2                                                                                                    |                                                                                                    |
| S zd W/td:<br>K2D TE SZT KFT. 2<br>1037 Bud ap est<br>Zay u. 24<br>Tel:-, FAXC -<br>Ermall: Info@k 2d.hu<br>K0zösségi adószám: HU111222333444<br>Adószám: 1111111-1-11<br>Bankszámisszám:<br>10111001-00000009-11111111 | Megrende/6:<br>NAGY PÉTER<br>1087 BUDAPEST<br>TESZT U. 3512 UTCA 1<br>Tel:002754<br>E-mail:<br>Kapicsolattartó: KO VACS ISTVÁN<br>Telefonszám: 36201213456 | Megrendelés i deje:<br>2010.07.30 14:56<br>Javitás várhato kezdete / vége<br>2010.07.28 / 2010.07.28<br>Vállalási ár (nettó):<br>Kalkuláció szerint<br>Vállalási ár (brutto):<br>Kalkuláció szerint |
| Gépjárm úl adatok:<br>Rendszám: 018463<br>Alvázszám: SHHM B3750WU018463<br>Motorszám: D1528E117988<br>Gyártási 4v: 1998.02<br>Hengerűrtart. 1300 ccm<br>Besor.oszt.:                                                    | Gyártmány:HONDA<br>Tipus: CiViC<br>Szín: FEKETE<br>Színköd: -<br>Územmód: Benzin                                                                           | Hazəl forg.helyezés: 1998.02.10<br>Müszəki vizsgə érv.: 1980.01.01.<br>Gyári azonosító: 1.32.31<br>Bruttó süly:<br>Kár szám:                                                                        |
| Km óraállás: 10 000                                                                                                    | Özema.szint: 0 %                                                                                                    | Forgalmi engedély:                                                                                                    |
| Az ügyfél a kiszerelt alkatrészekre                                                                                                    | nem tart igényt X                                                                                                    | igényt tart                                                                                                    |

#### Javítási feltételek

A hibafelvétel során feltárt munkákat a kitüggesztett Válalási és Jótállási feltételek mellett megrendelem. A gépkocst készrejelentéskor átveszem, és a számlát kiegyenlítem. Ennek elmulasztása esetén a szerviz jogosult 8 nap után tárolási díjat felszámolni. Tudomásul veszem, hogy a gépkocsi javításával kapcsolatos mindenféle közlésre csakis az ügyfélszolgálat dolgozól, végső fokon az üzemvezető liletékes. A gépkocsiban hagyott tárgyak ért a szerviz felelősséget nem válal. A megrendelő a jelen munkafevételi lap alá frásával hozzájárulását adja, hogy a megrendelésben szereplő személyi adatokat a szerviz nyilvántartásában feldolgozza.

Hozzájárulok ahhoz, hogy az XXX Kft. HONDA Márkaker. (1111 Bp. Teszt utca 1...) személyi adatalmat-a személyes adatok védelméről és a közérdek ű adatok nyllvánosságáról szóló 1992.évi LXIII. törvény 29§-a alapján - kezelje, Illetve pisckutatás (ügyfél-elégedettség mérés) céljából tovább tsa a Honda Hungary Kft. (adatkezelési engedély nyllvántartási szám: 01608-0007) részére. K2D TE SZT KFT. 2 adatvé delm i ny latkozata: Az Ön adatalt szigorúan bizalmasan kezeljük, az emiltett cégeken k Nül más

partner liletve személy számára nem adjuk ki.

| A munikalapot összeállította á<br>javításra átvet | s a géplárművet<br>e:        | A gépjármű javít:<br>a vállalási feltételeket | ását megrendelem,<br>Ismerem és elfogadom: |
|---------------------------------------------------|------------------------------|-----------------------------------------------|--------------------------------------------|
| Munkafelve vő (dm.                                | idba)                        | Megrer                                        | ndelð                                      |
| Elvégzett műveletek li                            | iópont (óra:perc)            | Fe használt a katr                            | észek Szerelő                              |
|                                                   |                              |                                               |                                            |
|                                                   |                              |                                               |                                            |
|                                                   |                              |                                               |                                            |
|                                                   |                              |                                               |                                            |
|                                                   |                              |                                               |                                            |
|                                                   |                              |                                               |                                            |
| A megrendelés alapján k javított g                | épkocsit a mainapon átvettem | :                                             |                                            |
|                                                   |                              |                                               |                                            |
|                                                   |                              |                                               |                                            |
| Kelt                                              | Atad                         | 8                                             | Atvevo                                     |

A Munkalap tartalmazza az alábbiakat:

- ✓ Szállító adatai:✓ Név
- ✓ Cím
- ✓ Telefonszám
- ✓ Faxszám
- ✓ E.mail cím

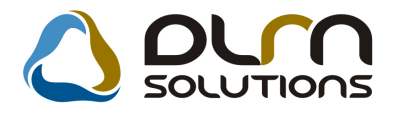

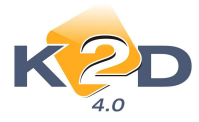

- ✓ Adószám
- Közösségi adószám
- ✓ Bankszámlaszám
- ✓ Megrendelő adatai:
- ✓ Név
- ✓ Cím
- ✓ Telefonszám
- ✓ E-mail cím
- ✓ Kapcsolattartó
- ✓ Kapcsolattartó telefonszáma
- ✓ Megrendelés ideje
- ✓ Javítás várható kezdete/vége
- ✓ Vállalási ár nettó: Kalkuláció szerint
- ✓ Vállalási ár bruttó: Kalkuláció szerint
- ✓ Gépjármű adatai:
- ✓ Rendszám
- ✓ Alvázszám
- ✓ Motorszám
- ✓ Gyártási év
- ✓ Hengerűrtartalom
- ✓ Besorolási osztály
- ✓ Gyártmány✓ Típus
- ✓ Szín
- ✓ Színkód
- ✓ Üzemmód
- ✓ Hazai forgalomba helyezés
- ✓ Műszaki vizsga érvényesség
- ✓ Gyári azonosító
- ✓ Bruttó súly
- ✓ Kár.szám
- ✓ Km óra állás
- ✓ Üzemanyagszint
- ✓ Forgalmi engedély jelölőnégyzet (szervizben maradt-e)
- ✓ Szervizfüzet jelölőnégyzet (szervizben maradt-e)
- ✓ Az ügyfél a kiszerelt alkatrészre igényt tart-e.
- ✓ Javítási feltételekre vonatkozó információk leírása:

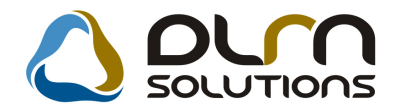

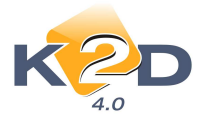

#### Javítási feltételek

A hibafelvétel során feltárt munkákat a kifüggesztett Vállalási és Jótállási feltételek mellett megrendelem. A gépkocsit készrejelentéskor átveszem, és a számlát kjegyenlítem. Ennek elmulasztása esetén a szervíz jogosult 8 nap után tárolási díjat felszámolni. Tudomásul veszem, hogy a gépkocsi javításával kapcsolatos mindenféle közlésre csakis az ügyfélszolgálat dolgozói, végső fokon az üzemvezető illetékes. A gépkocsiban hagyott tárgyakért a szervíz felelősséget nem vállal. A megrendelő a jelen munkafelvételi lap aláírásával hozzájárulását adja, hogy a megrendelésben szereplő személyi adatokat a szervíz nyilvántartásában feldolgozza.

Hozzájárulok ahhoz, hogy az XXX Kft. HONDA Márkaker. (1111 Bp, Teszt utca 1.) személyi adataimat - a személyes adatok védelméről és a közérdekű adatok nyilvánosságáról szóló 1992.évi LXIII. törvény 29§-a alapján - kezelje, illetve piackutatás (ügyfél-elégedettség mérés) céljából továbbítsa a Honda Hungary Kft. (adatkezelési engedély nyilvántartási szám: 01608-0007) részére.

K2D TESZT KFT. 2 adatvédelm i nyilatkozata: Az Ön adatait szigorúan bizalmasan kezeljük, az említett cégeken kívül más partner illetve személy számára nem adjuk ki.

- ✓ Munkafelvevő aláírási helye
- ✓ Megrendelő aláírási helye
- ✓ A szerelő részére fenntartott "vonalazott" rész ahol felsorolhatja a beépített alkatrészeket és az elvégzett műveleteket.
- A Munkalap végén a javított gépjármű átvételére vonatkozó aláírási rész (Átadó, Átvevő)

Az új munkalap formátum beállításához kérje a DLM Solutions munkatársainak segítségét.

#### Szerelőbontások módosításának naplózása

"Munkalap" modul "A munkalaphoz tartozó műveletek és alkatrészek" ablakon a művelet megadásánál lehetőség van egy műveletet több szerelőre bontani %-san, vagy pontos elvégzett idő alapján.

Ez a több szerelőre bontás az adott művelet kijelölését követően a "Szerelők" menüpontban történik ("Százalékos megadás" vagy "Munkaórák megadása").

Ezt követően a K2D rendszer naplózza bármilyen módosítás történik

A módosítási napló 2 helyen tekinthető meg:

😽 Szerelők munkaidő megbontása napló megtekintése

1. "Szerelők/Napló" menüpontban

Szerelő

k2dadmin FORRALMIKLÓS

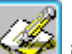

Úi érte

50

dmsdba

dmsdba

2. " A művelethez rendelt szerelők" ablak 🦃 ikon segítségével.

0 REVÍZIÓ

0 REVÍZIÓ

| dmsdba        | 0 REVIZIO | 70,000 | 50 | dmsdba |
|---------------|-----------|--------|----|--------|
| FORRAI MIKLÓS | 0 REVÍZIÓ | 30     | 0  | dmsdba |
| k2dadmin      | 0 REVÍZIÓ | 0      | 30 | dmsdba |
| FORRAI MIKLÓS | 0 REVÍZIÓ | 0      | 30 | dmsdba |
| 4             |           |        |    |        |
|               |           |        |    |        |
|               |           |        |    |        |
| 1 .           |           |        |    |        |
|               |           |        |    |        |
| J             |           |        |    |        |
|               |           |        |    |        |

52

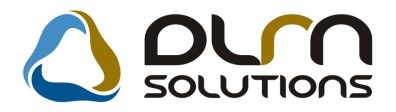

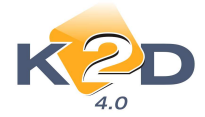

# • Rendszerparaméterként állítható, hogy a "Kedvezmény" blokk megjelenjen-e a szerviz SERO számlán

Biztosítós (Gfb, Casco) típusú munkalapok esetében beállítható, hogy a munkalapból elkészülő szervizes SERO számlán megjelenítésre kerüljön-e a kedvezmény blokk.

|                                                                                                |                                                        |                                          | Szám<br>Masolati pel                                                  | la<br>dany 2/1.                          | oldal                                                                                                    | ) <b>*</b>                                                                         |
|------------------------------------------------------------------------------------------------|--------------------------------------------------------|------------------------------------------|-----------------------------------------------------------------------|------------------------------------------|----------------------------------------------------------------------------------------------------|------------------------------------------------------------------------------------|
| Szálléd:<br>K2D TESZT KF<br>1037 Budaper<br>Zayu. 24<br>Adészim 11111111<br>Bankszán la 109180 | T. 2<br>M<br>2-11<br>01-000 00003-19550005             | Verā:<br>Kis cf z.<br>1149<br>Kis<br>Mag | A<br>BUDAPEST<br>UTCA 1<br>yerorståg                                  | 1                                        | artacıköd 1 482                                                                                                    | Srimborin:<br>SERO-2010/000035<br>Srimla kebr:<br>2010.07.30<br>Firentsi bashridi: |
| Book UNICARDIT ROO<br>Tel -<br>cMail info@k2d.hu                                               | e felos ary det<br>Felo -                              | Leveles<br>TESZTI<br>114<br>TES<br>Mag   | čel cim:<br>PARTNER-1482<br>9 BUDAPEST<br>ZTU. 1402 UTCA<br>Varország | 11                                       |                                                                                                    | 2010.07.30<br>Teljenitās dātuma :<br>2010.07.30<br>Fizeičs mādja :<br>Kenpinz      |
| Munkalapatén<br>Madell: HONDA<br>Renducin:                                                     | 2010 / 0000 65<br>CIVIC 1 4<br>002/1232                | Kiensin.                                 | SULEPISANIU                                                           | 002789                                   | Ka in ilii                                                                                                    | - 20 000 km                                                                        |
| Barriss bid                                                                                    | Transfer underfamile                                   |                                          |                                                                       |                                          | Ciliani e Al                                                                                                    |                                                                                    |
| Mennyineg Mee                                                                                  | Egynigir ()                                            | 207)                                     | Nettó ártók (HUF)                                                     | ÅFA                                      | AFA muk (HU                                                                                                    | IF) Brund dritk (NUF)                                                              |
| Gyári alkatrém                                                                                 |                                                        |                                          |                                                                       | L. CONSIG                                |                                                                                                    | and considerated consta                                                            |
| 4901990000<br>1,00 DB                                                                          | 06 Jazz tartozókok p                                   | 10,00                                    | 10,00                                                                 | 25,00 %                                  | 0 89 99 ZU 62<br>3,                                                                                                    | 23H<br>00 13,00                                                                    |
| 502010<br>9,60 ORA                                                                             | 0 REVÍZIÓ<br>7 7                                       | 00,00                                    | 4 620,00                                                              | 25,00 %<br>Szamla erek<br>AFA összese    | 0<br>1 155,<br>03520500 (HUF)<br>n (HUF):                                                                                                    | 00 £ 775,00<br>4 630,00<br>1 138,00                                                |
|                                                                                                | ÁFA analitika                                          |                                          | 1                                                                     |                                          |                                                                                                    | = = = 0 0 0                                                                        |
|                                                                                                | alap (HUF)                                             | . A                                      | FA (HUF)                                                              | Fizetend 6 65                            | szesem (HUF):                                                                                                    | 5 /88,00                                                                           |
| ÁFA 25%                                                                                        | 4 630,00 Ft                                            |                                          | 1 158,00 Ft                                                           | Kp-s fiz.8ssz                            | eses (HUF):                                                                                                    | 5 790,00                                                                           |
| Ömzenen                                                                                        | 4 630,00                                               |                                          | 1 158,00                                                              | Kedvezménye<br>Egyedi kedvi              | k összesen (hett<br>szmény                                                                                                    | o):<br>3 540,00                                                                    |
| Az chizzett #                                                                                  | unka mezeklő, a szimlán mer                            | opló smagak ha                           | uralay a a kalmarak. M                                                | unkänkön a 78 (1987                      | XII 14. sz. Marendel                                                                                                    | let e hegin jöttillint vällalurik.                                                 |
| 10000                                                                                          | Am                                                     | imin n 34 1 99 5 ()                      | Cl. 22.) PM set deleth en                                             | foglaltaknak mog folo                    | lden kennalt.                                                                                                    |                                                                                    |
| / kri etk                                                                                      | ero venizo ion -nel ered                               | eker A mireki                            | nazda evreniezenede pla                                               | v:                                       | n yarah sédalmi igara lah<br>1997 - 1997 - 1997 - 1997 - 1997 - 1997 - 1997 - 1997 - 1997 - 1997 - 1997 - 1997 - 1997 - 1997 - 1997 - 1997 - | ag                                                                                 |
| <del></del>                                                                                    |                                                        | Celling years                            | el sajal érőekében szíre                                              | used/ek/igiele.mmel                      | K36/AL                                                                                                    |                                                                                    |
| Hozzájárulok ahlu<br>közördekő adatok                                                          | ar, hagy ar XXX Kft. HO<br>nyihri nansigi rél szölé fi | NDA Márkak<br>992. évi LXIII.            | er. (1111 Bp, Tean<br>törvöny 298-a alap                              | uten 1. ) memély<br>ján - kezelje, iller | adataimat - a szer<br>re pisekutatis (üg)                                                                                                    | nélyes adatok védelméről és a<br>fél-elégedettség mé <mark>r</mark> és)            |

K2D TESZT KFT. 2 ad atvédelmi nyilatkozata:

Az Ön adatait saig arú an bizalmas an kezeljük, az említett eigeken kívül más partner illetre azemély számára nem adjak ki.

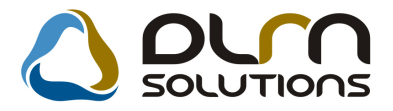

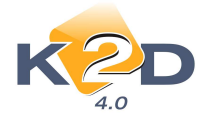

#### Beállítása:

Általános törzskarbantartók/Riport megjegyzések modulban a "XD16SER\_INV\_SERO"

sort kell lekeresni, majd a 📁 ikonnal megnyitni.

| KZD                |                 | 0                                                                                                    | ) ourn solutions                                                                                                    |                                                                |
|--------------------|-----------------|----------------------------------------------------------------------------------------------------|----------------------------------------------------------------------------------------------------|----------------------------------------------------------------|
| Rip. neve          |                 |                                                                                                    |                                                                                                    |                                                                |
| KD16SER INV PRF1 S |                 |                                                                                                    |                                                                                                    |                                                                |
| D16SER INV SERO    |                 |                                                                                                    |                                                                                                    |                                                                |
| XD16SER MONTHINF   | 6               |                                                                                                    |                                                                                                    |                                                                |
| (D16SERCERTIF      |                 |                                                                                                    |                                                                                                    |                                                                |
| XD16SERININVPAYM V |                 |                                                                                                    |                                                                                                    |                                                                |
| XD16SERINSURAUTH   |                 |                                                                                                    |                                                                                                    |                                                                |
|                    |                 |                                                                                                    |                                                                                                    |                                                                |
| XD16SERINSURREDIR  |                 |                                                                                                    |                                                                                                    |                                                                |
| XD16SERINSURREDIR  |                 |                                                                                                    | III.                                                                                                    | Þ                                                              |
|                    |                 |                                                                                                    | 111<br>91/135                                                                                                    | ,                                                              |
| XD16SERINSURREDIR  | Rends: É        |                                                                                                    | III<br>91/135<br>Rip.megnevezése                                                                                                    | Riport szöve                                                   |
| XD16SERINSURREDIR  | Rends; É        |                                                                                                    | ™<br>91/135<br>PE<br>Rip.megnevezése<br>▼Sero szla felellősségvállalás1                                                                                                    | Riport szöve                                                   |
| XD16SERINSURREDIR  | Rends: É        | <b>Iō</b><br>16                                                                                                    | ™<br>91/135<br>PE<br>Rip.megnevezése<br>▼ Sero szla felellősségvállalás1<br>▼ Sero szla felellősségvállalás2                                                                                                    | Riport szöve                                                   |
| XD16SERINSURREDIR  | <b>Rends: É</b> | <b>10</b><br>10<br>10<br>10<br>10<br>10<br>10                                                                           | III<br>91/135<br>PII/135<br>PII/135 | Riport szöve                                                   |
| XD16SERINSURREDIR  | <b>Rends: É</b> | 10<br>10<br>10<br>10<br>10<br>10                                                                                        | III<br>91/135<br>PII/135<br>PII/135 | Riport szöve<br>According to                                   |
| XD16SERINSURREDIR  |                 | Io           16           16           16           16           16           16           16           16           16 | III<br>91/135<br>PII/135<br>PII/135 | Riport szöve<br>According to<br>A számlát kil                  |
| XD16SERINSURREDIR  |                 | 10<br>16<br>16<br>16<br>16<br>16<br>16<br>16<br>16<br>16<br>16                                                          | III<br>91/135<br><b>Rip.megnevezése</b><br>Sero szla felellősségvállalás1<br>Sero szla felellősségvállalás2<br>Sero szla felellősségvállalás3<br>Szervíz számla<br>Szervíz számla<br>Szervíz számla                                                                                                    | Riport szöve<br>According to<br>A számlát kil<br>A számlát kil |

Megnyitást követően az ID714 sort kell megkeresni és szintén a **inem** ikonnal megnyitni. A megnyíló "**Riport megjegyzések módosítása**" ablakot "**Nem élő"-**re kell állítani.

A beállítást követően biztosítós (Casco, Gfb) típusú munkalapokból készült SERO számlákon nem jelenik meg a "Kedvezmények összesen" blokk.

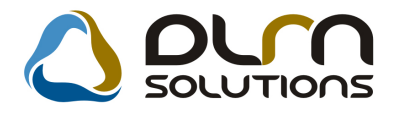

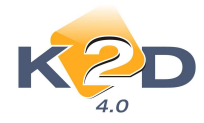

# 3. ALKATRÉSZKERESKEDELEM

# 3.1. Értékesítési akciók

#### Alkatrész típusonkénti értékesítési akció létrehozása

*Alkatrészkereskedelem/Munkafolyamatok/Értékesítési akciók* menüpontból indítható "Értékesítési akciók karbantartása" modulban hozható létre alkatrész értékesítésre és szerviz műveletekre eladási akció.

Újdonság, hogy több gyári gyártmányt is forgalmazó cégeknél az akció létrehozása során egyszerűen megadható a kiválasztott gyártmány.

#### Beállítása:

Az "**Új értékesítési akció felvitele**" ablakban a "**Minden gyári cikkre**" mező pipálását követően kiválasztható a gyártmány, melyre az akció érvényes lesz.

| 🖽 Új értékesítési akció felvitele       |                           |      |
|-----------------------------------------|---------------------------|------|
| Státusz módodosítás Napló               |                           |      |
|                                         | SOLUTIONS                 |      |
| Megnevezés GYÁRTMÁNY AKCIÓ              | ID                        | 2%   |
| Kezdete (dátum) 2010.08.02. 💌           | Rögzítette dmsdba         | (S)  |
| Vége (dátum) 2010.08.23. 💌              | Állapot Feldolgozás alatt | 67   |
| Kezdete (óra) 00:00:00 - 00:00:00       | Élő 토                     | E    |
| Minden gyári cikkre 🗹 📴                 | H 🗖 Cs 🗖                  |      |
| Minden egyéb cikkre 🗌 🖌                 | к 🗆 Р 🗖                   | 42   |
| Alapár kedv. (%) HONDA                  | Sze 📃 Szo 📃               | w.Y. |
| Árrés kedv. (%)                         | <b>V</b> 🗔                | ×*   |
| Minimális kedv. (%) 100,00 %            |                           |      |
| Ügylethez kötött 🗌 Érv. partnerkártya 🗌 | Érv. gj. kártya 🗖         | 5    |
| Kamp. kapcs. 🗌                          |                           |      |
| Közp. karb. 📃 Közp. kód                 | Közp. verzió              | 4    |
|                                         |                           |      |
|                                         |                           |      |

Az akció további feltételeinek beállítása és az akció érvényesítése változatlan formában történik.

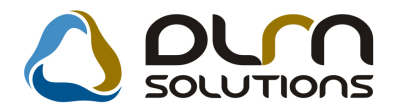

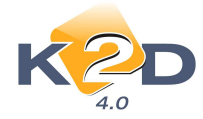

# 4. GÉPJÁRMŰKERESKEDELEM

# 4.1. Használt gépjármű értékesítés

• Gépjármű adásvételi szerződés módosítás

"Használt gépjármű értékesítés" modulban használt gépjármű vásárlásakor a "Gépjármű ill. beszerzés adatainak karbantartása" ablak *Riportok/Adás-vételi szerz*. menüpontjából nyomtatható "Gépjármű adásvételi szerződésen" (xd16shcsalecontrs.rpt típusú) az alábbi módosítások történtek:

- 1. Feltűntetésre kerül a pontos vételár a szerződés 2. pontjában
- 2. A szerződés megnevezése módosításra került "Személygépkocsi adásvételi szerződésről" "Gépjámű adásvételi szerződés"-re

GEPJARMU A DA SVETELI SZERZODES

| Amelyletrejött egyrészről KIS GÉZA 1149 BUDAPEST, KIS UTCA<br>ROZI, személyi ig.szám: FDHTHT6Z66), mint eladó,                                                                                                    | l (srbl.hely, ido: PÉCEL, 1999.09.09., anyja neve: NAGY                                                                        |
|----------------------------------------------------------------------------------------------------|----------------------------------------------------------------------------------------------------|
| mäsrösiröl K2D TESZ T KFT. 21037 Budapest, Zayu. 24 (Cegjegyrö<br>Budapest, 1970.01.01. Anyjs neve: Kiss Ilona, Lakotm: 1111 Budapest<br>börött amai napon, az alábbi feltetelek mellett:                            | kszám: -, Képviselő neve: Kovács István, Szölhely, idő:<br>, Valami utca 10, Szem.ig.száma: AA12345678 <sub>),</sub> mint vevő |
| <ol> <li>Az eladó eladja a tuľajdonát kepero, 2001.10.30 napján trem<br/>slvázszármö D142.61123541 motorszármö HONDA gyártmányö<br/>törzskönyv: ), a vevő pedig azt a megtekintett és megvizsgált állapot</li> </ol> | be helyesett 002/1232 rendszámú SHHEP13401U002769<br>CIVIC 1.4 típusú gépjárművet (forgalmi eng.száma: ,<br>ban megveszi       |
| <ol> <li>A vevő az előbbiekben körülist gépjármű kölcsönösen kialkudott vét<br/>kifizeű, aminek átvetelét az elado a szerződés alaárásával nyugtázza.</li> </ol>                                                     | elarat <mark>(2 000 000 Ft azaz Kettömillio</mark> szerződés aláirásakor                                                       |
| <ol> <li>Az eladó a gépjárművet és forgalmi engedélyét a szerződés alátrásáv</li> </ol>                                                                                                    | al egyidejüleg a vevő birtokába bocsájtja.                                                                                     |
| 4. Az eladó kijelenti, hogy a gépjármű műszakilag jó, közüti közlekede                                                                                                    | sre alk almas.                                                                                                    |
| <ol> <li>A vevő a vételárat a gépjármű állapotával teljes mérték ben érték arán<br/>vissz avonhatatlanul lemond a szerződés feltűnő érték aránytalanság c</li> </ol>                                                 | yozak ismeri el, ez ért kijelenti, hogy ezennel és<br>imén valo megtamadási jogáról.                                           |
| <ol> <li>Az adásvétel tárgyát képező gépjármű kötelező biztosítását a vevő k</li> </ol>                                                                                                    | oteles fizetni.                                                                                                    |
| <ol> <li>A vevö köteles a gepjärmű tulajdonjogát a szerződést követő 15 nap-<br/>illeteket, valamint az esetleges költségeket viselni.</li> </ol>                                                                    | on belül a saját nevére átiratni és az ezrel kapcsolatos                                                                       |
| <ol> <li>A felek kijelestik, hogy a szerződés targyát kép ező gépjárművel kap<br/>semminemű igényt nem támasz fiatnak egymással szemben.</li> </ol>                                                                  | csolatban a jelen megallapodásukban rögrítetteken kívül                                                                        |
| 9. Szavatosságot a PTK 306 §-a szerint vallaljsk. Fődarab-garancia 1 e                                                                                                    | ν.                                                                                                    |
| <ol> <li>Mindkét fel kijelenti, kogy teljesiti bejelentesi kötelezettsegét a közl<br/>hatálybalépését követő, jogszabályban meghatározott határidőn beltő</li> </ol>                                                 | ekedēsi igargatāsi hatosāgnāl a tulajdon jog vāltorās<br>I.                                                                    |
| <ol> <li>A felek kijelentik, hogy ismerik a bejelentes nyilvantartasba törtenö i<br/>elmaradasanak, illetve bejelentesi köteler ettség késedelmes teljesités</li> </ol>                                              | bejegyréséhez fűzödő joghatások at, valamint a bejelentés<br>ének jogkövetkezményeit.                                          |
| A felek a szerződést mint akaratukkal mindenben megegyezőt irják ala.                                                                                                    |                                                                                                    |
| Az elado büntetöjogi és anyagi felelősségvallalas mellett kijelenti, hogy<br>tulajdonjogával szabadon rendelkezik.                                                                                                   | a göpjärmü por-, tohor- ös igönymontes, valamint annak                                                                         |
|                                                                                                    |                                                                                                    |
|                                                                                                    |                                                                                                    |
|                                                                                                    |                                                                                                    |
| vevô                                                                                                    | elado                                                                                                    |
| cim:                                                                                                    | cim:                                                                                                    |

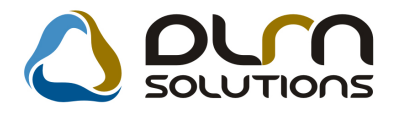

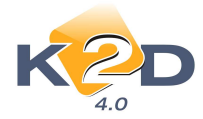

3. A 4. pontban megjelenítésre kerülő "Az utolsó olajcsere.... kilométeróra állásnál történt." szöveg megjelenítése paraméterhez köthető. Beállítása: Általános törzskarbantartók/Riport megjegyzések modulban a "XD16SHCSALECONTRS" sort

kell lekeresni, majd a 📰 ikonnal megnyitni.

| iportok Súgó                                                                                                    |        | A (ADI OL                                 |                                                                                                    |                                               |
|----------------------------------------------------------------------------------------------------|--------|-------------------------------------------|----------------------------------------------------------------------------------------------------|-----------------------------------------------|
| KZD                                                                                                    |        | ۵                                         | ourn solutions                                                                                                    |                                               |
| Rip. neve                                                                                                    |        |                                           |                                                                                                    | *                                             |
| XD16SER INV PRF1 S                                                                                                    |        |                                           |                                                                                                    |                                               |
| KD16SER INV SERO                                                                                                    | -      |                                           |                                                                                                    |                                               |
|                                                                                                    |        |                                           |                                                                                                    | i                                             |
| D16SERININVPAYM V                                                                                                    |        |                                           |                                                                                                    |                                               |
| D16SERINSURAUTH                                                                                                    |        |                                           |                                                                                                    |                                               |
| D16SERINSURREDIR                                                                                                    |        |                                           |                                                                                                    |                                               |
|                                                                                                    |        |                                           |                                                                                                    |                                               |
| •                                                                                                    |        |                                           | UI.                                                                                                    |                                               |
|                                                                                                    |        |                                           | 91/135                                                                                                    |                                               |
|                                                                                                    |        |                                           |                                                                                                    |                                               |
| Megj.neve                                                                                                    | Rends  | Élő                                       | Rip.megnevezése                                                                                                    | Riport szöve *                                |
| Megj.neve<br>D16SER_INV_SER01                                                                                                    | Rends  | Élő                                       | Rip.megnevezése<br>Sero szla felellősségvállalás1                                                                                                    | Riport szöve *                                |
| Megj.neve<br>(D16SER_INV_SERO1<br>(D16SER_INV_SERO2                                                                                | Rends: | Élő<br>Élő ▼<br>Élő ▼                     | Rip.megnevezése<br>Sero szla felellősségvállalás1<br>Sero szla felellősségvállalás2                                                                                         | Riport szöve                                  |
| Megj.neve<br>(D16SER_INV_SERO1<br>(D16SER_INV_SERO2<br>(D16SER_INV_SERO3                                                           | Rends: | Élő<br>Élő ▼<br>Élő ▼<br>Élő ▼            | Rip.megnevezése<br>Sero szla felellősségvállalás1<br>Sero szla felellősségvállalás2<br>Sero szla felellősségvállalás3                                                       | Riport szöve ^                                |
| Megj.neve<br>(D16SER_INV_SERO1<br>(D16SER_INV_SERO2<br>(D16SER_INV_SERO3<br>PART_REMARK_EN                                         |        | Élő ▼<br>Élő ▼<br>Élő ▼<br>Élő ▼          | Rip.megnevezése<br>Sero szla felellősségvállalás1<br>Sero szla felellősségvállalás2<br>Sero szla felellősségvállalás3<br>Szervíz számla                                     | Riport szöve                                  |
| Megj.neve<br>(D16SER_INV_SERO1<br>(D16SER_INV_SERO2<br>(D16SER_INV_SERO3<br>PART_REMARK_EN<br>PART_REMARK_FRGN                     |        | Élő ▼<br>Élő ▼<br>Élő ▼<br>Élő ▼<br>Élő ▼ | Rip.megnevezése<br>Sero szla felellősségvállalás1<br>Sero szla felellősségvállalás2<br>Sero szla felellősségvállalás3<br>Szervíz számla<br>Szervíz számla                   | Riport szöve<br>According to<br>A számlát kil |
| Megj.neve<br>(D16SER_INV_SERO1<br>(D16SER_INV_SERO2<br>(D16SER_INV_SERO3<br>PART_REMARK_EN<br>PART_REMARK_FRGN<br>PART_REMARK_HU   |        | Élõ ▼<br>Élő ▼<br>Élő ▼<br>Élő ▼<br>Élő ▼ | Rip.megnevezése<br>Sero szla felellősségvállalás1<br>Sero szla felellősségvállalás2<br>Sero szla felellősségvállalás3<br>Szervíz számla<br>Szervíz számla<br>Szervíz számla | Riport szöve                                  |
| Megi.neve<br>D16SER_INV_SERO1<br>D16SER_INV_SERO2<br>D16SER_INV_SERO3<br>PART_REMARK_EN<br>PART_REMARK_FRGN<br>PART_REMARK_HU<br>( | Rends; | Élő ▼<br>Élő ▼<br>Élő ▼<br>Élő ▼<br>Élő ▼ | Rip.megnevezése<br>Sero szla felellősségvállalás1<br>Sero szla felellősségvállalás2<br>Sero szla felellősségvállalás3<br>Szervíz számla<br>Szervíz számla                   | Riport szöve                                  |

ikonnal

Megnyitást követően az ID707 sort kell megkeresni és szintén a megnyitni.

A megnyíló "**Riport megjegyzések módosítása**" ablakot "**Nem élő**"-re kell állítani. Ezt követően a szerződésen megjelenik a fenti szöveg.

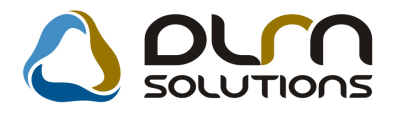

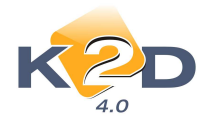

# 5. CRM

# 5.1. CRM

### • Érdeklődő partner lekeresése után dupla kattintással megnyitható

" CRM modul" ablakban érdeklődő partner lekeresését, majd kijelölését követően, annak adatai dupla kattintással megnyithatóak.

| CRM modul ( XDPGENCRMDIARY - 04.063 ) K2D_       | TESZT                |              |              |                     |                  |
|--------------------------------------------------|----------------------|--------------|--------------|---------------------|------------------|
| Riportok Szűrés Ablakok Láthatók Export Előzó    | ő gj. történet Sable | on nyomt. na | oló Súgó     |                     |                  |
|                                                  | ourn se              |              | ons          |                     |                  |
| Partner neve:                                    |                      | <u>ت</u>     | elefonszám:  |                     |                  |
| Kôd Név                                          | Rövid név            | Szemelrán    | yiteVáros    | Cim                 | <b>^</b>         |
| KERD GFHTGFHTR TRJHTRJTRJ                        |                      | 806          | 6 MÜNCHEN    | ι μτιτιτ            |                  |
| KERD KIS PÉTER                                   |                      | <b>Z</b> 104 | BUDAPES      | IT BTBHF            | tΗ               |
| KERD KICSI KOCSI                                 |                      | <b>V</b>     | -            | -                   |                  |
| KERD ROZI GIZI                                   |                      | <b>V</b> -   | -            | ŀ                   | 2.75             |
|                                                  |                      |              |              |                     |                  |
| Lekérdezés Személy Telefonszám&email Jármű Újgj. | rendelés Haszn, gj.  | rend. Munka  | ap Alkatrész | CRM Tartozik Követ  | el Tulajdonság   |
| Név Cég                                          | es Ország Ter. el 1  | Felefonszár  | Mellél Fogla | lkozás              | Fogl.            |
| KIS PÉTER                                        |                      | 2            | -            |                     | -                |
|                                                  |                      |              |              |                     |                  |
|                                                  |                      |              |              |                     |                  |
|                                                  |                      |              |              |                     |                  |
|                                                  |                      |              |              |                     |                  |
|                                                  |                      |              |              |                     |                  |
| ۲. III                                           |                      |              |              |                     | F.               |
| Partner                                          |                      |              |              |                     | 1                |
| O Tovább<br>O Ablak                              |                      | 2/359        |              |                     | 8                |
| Ready                                            |                      |              | Módosítás    | 1 sor van kijelölve | 2010 08 02 14:27 |

 Partneri kommunikáció felvitelekor az érdeklődő partner adatai megjelenítésre kerülnek

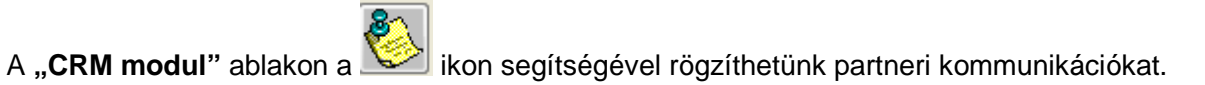

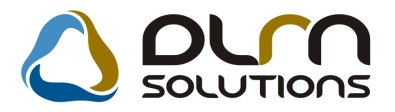

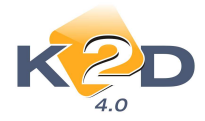

Amennyiben a **"CRM modul"** főablakon kiválasztásra került már egy ügyfél, érdeklődő partner, akkor új partneri emlékeztető rögzítésekor a partner neve, címe, telefonszáma, e-mail címe előtöltődik.

| Partneri emlékezte | tő karbantartása   |          |                | X                   |
|--------------------|--------------------|----------|----------------|---------------------|
| K                  | D                  |          |                |                     |
|                    | Partner SUK        | I JÓZSEF |                | ID                  |
|                    | Személy -          |          |                | Esed. dát.          |
|                    | Érd. partner SUK   | IJÓZSEF  |                | 2010.08.02. 🗸 14:58 |
| Leírás             |                    |          |                |                     |
| Telefonszám:       | 06702707363        |          | Email KIUT@FR  | EEMAIL.HU           |
| Cime:              | 1171 BUDAPES       | T        | NÁPOLY UTCA 10 | 1                   |
| Link               |                    |          |                |                     |
| Rögzítő            | dmsdba             |          | Rögz. dát      | . 2010.08.02. 14:58 |
| Partnerhez kap     | csolódó feladatok: |          |                |                     |
| ElvégTípus         | 0                  | Címzett  |                |                     |
|                    |                    |          |                |                     |
|                    |                    |          |                |                     |
|                    |                    |          | Cs             | ak kapcsolódó       |
|                    |                    |          |                |                     |
| * [                |                    |          | + 💽            |                     |
| 0                  |                    |          |                |                     |

# 6. ÁLTALÁNOS TÖRZSKARBANTARTÓK

# 6.1. Partnerek

# • A személyes adatoknál előtöltődik az e-mail cím, ha a partner főablakon kitöltésre kerül

Amennyiben a **"Kijelölt partner adatainak módosítása**" ablakon kitöltésre kerül az adott partner e-mail címe, akkor a partner személyes adatainak megadásakor az e-mail cím mező előtöltődik ezzel az adattal (csak magánszemély esetében).

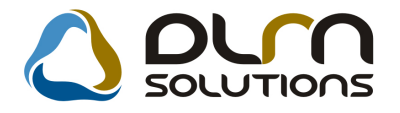

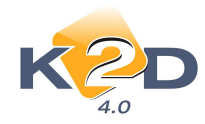

| A kijelölt nartner adat:                                                                                                    | ainak módosítása                  |                                                                                                    |                                                                                                    | X                                                                                                    |
|----------------------------------------------------------------------------------------------------|-----------------------------------|----------------------------------------------------------------------------------------------------|----------------------------------------------------------------------------------------------------|----------------------------------------------------------------------------------------------------|
| ipcsolatok Egyéb info                                                                                                    | ormációk Módosításo               | ok Riportok                                                                                                    |                                                                                                    |                                                                                                    |
| KZD                                                                                                    |                                   | 👌 oru                                                                                                    | SOLUTIONS                                                                                                    |                                                                                                    |
| Partner neve -<br>Lev. név TESZ                                                                                                    | ■TESZTPARTNER-<br>TPARTNER-27     | -27 Belföld                                                                                                    | Rövid név<br>i □ Külső partner ☑ Áll                                                                          | ID 27<br>apot Aktív, létező ✓                                                                                                  |
| Száml. cím                                                                                                    | T                                 | Le                                                                                                    | v. cim                                                                                                    |                                                                                                    |
| Közt név (szla)                                                                                                    | -51                               | Hsz. Épül Eme Ajtó Kö                                                                                                    | zt név (lev)                                                                                                  | Hsz. Épül Eme Ajtó                                                                                                    |
| TESZT                                                                                                    | ÚT 💽                              | - 1877                                                                                                    | SZT ÚT                                                                                                    | 877                                                                                                    |
| Part. tipus Magá                                                                                                    | inszemély                         |                                                                                                    | Fizetési mód Készpé                                                                                           |                                                                                                    |
|                                                                                                    |                                   |                                                                                                    | Fiz. min. Jól fize                                                                                            | .ő 💌                                                                                                    |
| Agazat -                                                                                                    | zám [311]                         | Száll főkönyvi szám                                                                                                    | Fizetesi hatarido                                                                                             |                                                                                                    |
| Adószám -                                                                                                    | Eamon                             | Jzan. lokonyvi szam                                                                                                    | Köz.                                                                                                    | adósz                                                                                                    |
| Part. csop. I                                                                                                    |                                   | •                                                                                                    | Spec.adózás alá esik 🗹 Köz                                                                                    | össégen belüli 👻                                                                                                    |
| Megjegyzés                                                                                                    |                                   |                                                                                                    |                                                                                                    | 1                                                                                                    |
| Külső kód                                                                                                    |                                   |                                                                                                    | Vendo                                                                                                    | r kód                                                                                                    |
| Kártyaszám                                                                                                    |                                   |                                                                                                    | Kártya ér                                                                                                    | /.dát. 0000.00.00.                                                                                                    |
|                                                                                                    |                                   |                                                                                                    |                                                                                                    |                                                                                                    |
|                                                                                                    |                                   | <u>*</u> @                                                                                                    | Ē 🐼 🕹                                                                                                    |                                                                                                    |
|                                                                                                    |                                   |                                                                                                    |                                                                                                    |                                                                                                    |
|                                                                                                    |                                   |                                                                                                    |                                                                                                    |                                                                                                    |
|                                                                                                    |                                   |                                                                                                    |                                                                                                    |                                                                                                    |
|                                                                                                    | 1948: NOT 11                      |                                                                                                    |                                                                                                    |                                                                                                    |
| artnerhez tartozó sze<br>rtesít.mód tiltása                                                                                                    | mélyes adatok                     |                                                                                                    |                                                                                                    |                                                                                                    |
| artnerhez tartozó sze<br>rtesít.mód tiltása                                                                                                    | mélyes adatok                     | TE S7TPARTNER.27                                                                                                    |                                                                                                    |                                                                                                    |
| artnerhez tartozó sze<br>rtesít,mód tiltása                                                                                                    | mélyes adatok                     | TESZTPARTNER-27                                                                                                    |                                                                                                    |                                                                                                    |
| artnerhez tartozó sze<br>rtesít.mód tiltása<br>Vezetéknév                                                                                                    | mélyes adatok                     | TESZTPARTNER-27                                                                                                    | ■ Élő Élő ▼                                                                                                   |                                                                                                    |
| artnerhez tartozó sze<br>rtesít.mód tiltása<br>Vezetékné<br>Keresztnév<br>Anyja neve                                                                                                    | mélyes adatok<br>v []TESZTP/<br>v | TESZTPARTNER-27                                                                                                    |                                                                                                    | ID<br>Férfi Nő Vincs adat                                                                                                    |
| artnerhez tartozó sze<br>irtesít.mód tiltása<br>Vezetéknév<br>Keresztnév<br>Anyja neve<br>Szül, idó<br>Szül, idó                                                                                                    | mélyes adatok<br>v                | TESZTPARTNER-27                                                                                                    | ■ Élő Élő ▼<br>Névnap 00.00 ■<br>Családi állapot                                                              | ID<br>Férfi Nő<br>Vincs adat<br>Előátlanges szeméky                                                                            |
| artnerhez tartozó sze<br>irtesít.mód tiltása<br>Vezetékné<br>Keresztné<br>Anyja neve<br>Szül. idd<br>Sz.ig. szán                                                                                                    | mélyes adatok<br>v                | TE SZTPARTNER-27<br>ARTNER-27<br>Szül. hely<br>Utlev.sz.<br>Kö                                                                                                    | ■ Élő Élő ▼<br>Névnap 00.00 ■<br>Családi állapot                                                              | ID<br>Férfi Nő<br>Vincs adat<br>∎<br>Elsődleges személy<br>pHsz. ÉpületEmeli Ajtó                                              |
| artnerhez tartozó sze<br>irtesít.mód tiltása<br>Vezetéknér<br>Keresztnév<br>Anyja neve<br>Szül. idd<br>Sz.ig. szán<br>Lakcin                                                                                                    | mélyes adatok                     | TE SZTPARTNER-27<br>ARTNER-27<br>Szül. hely<br>Utiev.sz.<br>Kö                                                                                                    | ■ Élő Élő ▼<br>Névnap 00.00 ■<br>Családi állapot [<br>zt név Közter.t<br>SZT ÚT ▼                             | ID<br>Férfi Nő<br>Vincs adat<br>Elsődleges személy<br>p.Hsz. ÉpületEmeli Ajtó<br>877                                           |
| artnerhez tartozó sze<br>irtesít.mód tiltása<br>Vezetéknév<br>Keresztnév<br>Anyja neve<br>Szül. idő<br>Sz.ig. szán<br>Lakcim<br>Foglalkozás<br>Fogl. típus                                                                                                    | mélyes adatok                     | TESZTPARTNER-27<br>ARTINER-27<br>Szül. hely<br>Utilev.sz.<br>Kö                                                                                                    | ■ ÊIĞ ĒIĞ ▼<br>Névnap 00.00 ●<br>Családi állapot [<br>                                                        | ID<br>Férfi Nő<br>Vincs adat<br>Elsődleges személy<br>pHsz. ÉpületEmeli Ajtó<br>1877                                           |
| artnerhez tartozó sze<br>Értesít.mód tiltása<br>Vezetéknév<br>Keresztné<br>Anyja neve<br>Szül. idd<br>Sz.ig. szár<br>Lakcír<br>Foglalkozás<br>Fogl. típus<br>Egyéb II                                                                                                    | mélyes adatok                     | TESZTPARTNER-27                                                                                                    | ■ Éið Éið ▼<br>Névnap 00.00 ■<br>Családi állapot                                                              | ID<br>Férfi Nő<br>Vincs adat<br>a<br>Elsődleges személy<br>p.Hsz. ÉpületEmel: Ajtó<br>877                                      |
| artnerhez tartozó sze<br>irtesít.mód tiltása<br>Vezetékné<br>Keresztné<br>Anyja neve<br>Szül. idd<br>Sz.ig. szár<br>Lakcim<br>Foglalkozás<br>Fogl. típus<br>Egyéb II<br>Telefor                                                                                                    | mélyes adatok                     | TE SZTPARTNER-27                                                                                                    | Élő Élő ▼     Névnap 00.00 €     Családi állapot     Családi állapot     Családi állapot     E-mail kitöt@kit | ID<br>Férfi Nő<br>Vincs adat<br>Elsődleges személy<br>p.Hsz. ÉpületEmel: Ajtó<br>877                                           |
| artnerhez tartozó sze<br>rtesit.mód tiltása<br>Vezetéknév<br>Keresztnév<br>Anyja neve<br>Szül. idó<br>Sz.ig. szán<br>Lakcim<br>Foglalkozás<br>Fogl. típus<br>Egyéb II<br>Telefor<br>OSSZES DONTÉSI SZE                                                                                                    | mélyes adatok                     | TESZTPARTNER-27                                                                                                    |                                                                                                    | D<br>Férfi Nő<br>Vincs adat<br>D<br>Elsődleges személy<br>pHsz. ÉpületEmeli Ajtó<br>877<br>0tl.hu                              |
| artnerhez tartozó sze<br>irtesít.mód tiltása<br>Vezetéknév<br>Keresztnér<br>Anyja neve<br>Szül. idd<br>Sz.ig. szár<br>Lakcír<br>Foglalkozás<br>Fogl. típus<br>Egyéb II<br>Telefor<br>OSSZES DONTÉSI SZE<br>Partner minősítés<br>Archék srány                                                                                                    | mélyes adatok                     | TESZTPARTNER-27                                                                                                    |                                                                                                    | ID<br>Férfi Nő<br>Vincs adat<br>Bisődleges személy<br>pHsz. ÉpületEmeli Ajtó<br>877<br>Ölt.hu                                  |
| artnerhez tartozó sze<br>Értesít.mód tiltása<br>Vezetékné<br>Keresztné<br>Anyja neve<br>Szül. idd<br>Sz.ig. szán<br>Lakcim<br>Foglalkozás<br>Fogl. fipus<br>Egyéb II<br>Telefor<br>OSSZES DONTÉSI SZE<br>Partner minősítás<br>I. Acertók artóy<br>2. Meglézhatóság<br>3. Bettonság                                                                                                    | mélyes adatok                     | TESZTPARTNER-27                                                                                                    |                                                                                                    | ID<br>Férfi Nő Vincs adat v<br>a Elsődleges személy j<br>pHsz. ÉpületEmel: Ató<br>B77                                          |
| Partnerhez tartozó sze<br>Értesít.mód tiltása<br>Vezetékné<br>Keresztné<br>Anyja nevc<br>Szül. idd<br>Sz.ig. szán<br>Lakcim<br>Foglalkozás<br>Foglalkozás<br>Egyéb II<br>Telefor<br>OSSZES DONTÉSI SZE<br>Partnerminősítés<br>A-drak sziny<br>2. Megbizhatóság<br>S. Biztonság<br>4. Könyezetbarát<br>5. Minőség                                                                                                    | mélyes adatok                     | TE SZTPARTNER-27                                                                                                    | Inősítés                                                                                                    | ID<br>Férfi Nő `<br>Vincs adat<br>a Elsődleges személy<br>pHsz. ÉpületEmeli Ajtó<br>B77<br>ötl.hu                              |
| Partnerhez tartozó sze<br>Értesít, mód tiltása<br>Vezetéknév<br>Keresztné<br>Anyja neve<br>Szül, do<br>Sz.ig. szám<br>Lakcím<br>Foglalkozás<br>Fogl. típus<br>Egyéb II<br>Telefor<br>OSSZES DONTÉSI SZE<br>Partner minősités<br>I. A-érték arány<br>2. Megbizhatóság<br>B. Batonság<br>B. Batonság<br>B. Batonság<br>B. Batonság<br>B. Technológia<br>7. Image                                                             | mélyes adatok                     | TESZTPARTNER-27                                                                                                    |                                                                                                    | ID<br>Férfi Nő<br>Vincs adat<br>Elsődleges személy<br>pHsz. ÉpületEmeli Ajtó<br>877<br>0tt.hu                                  |
| Partnerhez tartozó sze<br>Értesít.mód tiltása<br>Vezetékné<br>Keresztnér<br>Anyja neve<br>Szül. idd<br>Sz.ig. szár<br>Lakcírr<br>Foglalkozás<br>Fogl. típus<br>Egyéb II<br>Telefor<br>OSSZES DONTÉSI SZE<br>Partner minősités<br>I Aderké arány<br>2. Meglizhatóság<br>3. Bittonség<br>8. Bronség<br>8. Fechnológia<br>7. Inage<br>8. Ar<br>Jelenlegi gi-te vonatkozó                                                      | mélyes adatok                     | TE SZTPARTNER-27         ARTIVER-27         Szül. hely         Utlev.sz.         Utlev.sz.         Ko         T         EDIA         MEDIA         V         Z         V         Z         V         Z         Z <td></td> <td>ID III<br/>Férfi Nő Vincs adat<br/>a Elsődleges személy III<br/>pHsz. ÉpületEmeli Ajtó<br/>877 IIIIIIIIIIIIIIIIIIIIIIIIIIIIIIIIIII</td> |                                                                                                    | ID III<br>Férfi Nő Vincs adat<br>a Elsődleges személy III<br>pHsz. ÉpületEmeli Ajtó<br>877 IIIIIIIIIIIIIIIIIIIIIIIIIIIIIIIIIII |
| Partnerhez tartozó sze<br>Értesít.mód tiltása<br>Vezetékné<br>Keresztné<br>Anyja neve<br>Szül. idő<br>Sz.ig. szár<br>Lakcirr<br>Foglalkozás<br>Fogl. típus<br>Egyéb II<br>Telefor<br>OSSZES DONTÉSI SZE<br>Partner minősítés<br>Archtók szány<br>2. Meglózhatóság<br>3. Bittonság<br>4. Könyezetbarát<br>5. Minőség<br>8. Technológia<br>7. Image<br>8. Ar                                                                 | mélyes adatok                     | TESZTPARTNER-27                                                                                                    | Éiő Éiő ▼     Névnap 00.00 ●     Családi állapot [      torv Közter.t     SZT ÚT ▼     E-mail ktöt@ki         | ID<br>Férfi Nő Vincs adat v<br>a Elsődleges személy i<br>pHsz. ÉpületEmel: Ató<br>877 i<br>ölt.hu                              |
| Partnerhez tartozó sze<br>Értesít, mód tiltása<br>Vezetékné<br>Keresztné<br>Anyja nevc<br>Szül, idd<br>Sz.ig. szán<br>Egyéb II<br>Telefor<br>OSSZES DONTÉSI SZE<br>Partner minősités<br>A-drák arány<br>2. Megbizhatóság<br>B. Biztonság<br>4. Könyezetbarát<br>5. Minőség<br>B. Technolójia<br>7. Image<br>B. Ar                                                                                                    | mélyes adatok                     | TE SZTPARTNER-27                                                                                                    | Éiő Èiñ ▼     Névnap 00.00      Családi állapot     Családi állapot     Családi állapot     E-mail ktöt@kt    | D<br>Férfi Nő<br>Vincs adat<br>D<br>Elsődleges személy<br>pHsz. ÉpületEmeli Ajtó<br>877<br>0tl.hu                              |
| Artherhez tartozó sze<br>Értesít.mód tiltása<br>Vezetéknév<br>Keresztnév<br>Anyja neve<br>Szül. idd<br>Sz.ig. szár<br>Lakcírr<br>Foglalkozás<br>Fogl. típus<br>Egyéb II<br>Telefor<br>ÖSSZES DONTÉSI SZE<br>Partner minősítés<br>I Acértés ariny<br>2. Megizhatóság<br>3. Biztonság<br>4. Környezetbarát<br>5. Mnőség<br>8. Telehonlógia<br>7. Image<br>8. Ar<br>Jeleneigi jte vonatkozó j<br>Internet használat<br>Naplap | mélyes adatok                     | TESZTPARTNER-27                                                                                                    |                                                                                                    | ID<br>Férfi Nő<br>Nincs adat<br>Bisődleges személy<br>PHsz. ÉpületEmeli Ajtó<br>877<br>Olt.hu                                  |

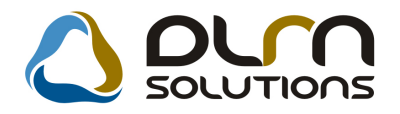

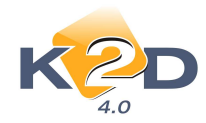

# 7. JELENTÉSEK

# 7.1. Kedvezmények, akciók

• Üzlet és gyári alkatrész típus előszűrés a riportokon

"Jelentések/Vezetői jelentések/Kedvezmények, akciók menüpontból indítható "Pénzügyi riportok nyomtatása" modulból nyomtatható "Adott időszaki kedvezmények PARO számlákra" riport (Pénzügyi riportok/Idősz.kedvezmények/Számlánként/PARO/Számlánként össz. és Pénzügyi riportok/Idősz.kedvezmények/Számlánként/PARO/Cikkenként menüpontból indíthatóak).

A Pénzügyi riportok/ldősz.kedvezmények/Számlánként/PARO/Számlánként össz menüpontból indítható riport elé felkerült egy "Üzletek" szűrés.

| Üzletek                       |          |
|-------------------------------|----------|
| 🔔 Üzlet                       | <u>.</u> |
| ADMINISZTRÁCIÓ                |          |
| ALKATRÉSZ ÉRTÉKESÍTÉS         | =        |
| ÚJ GÉPJÁRMŰ ÉRTÉKESÍTÉS       |          |
| HASZNÁLT GÉPJÁRMŰ ÉRTÉKESÍTÉS |          |
| 3. HASZNÁLT CIKK ÉRTÉKESÍTÉS  |          |
| ÚJ-ADMINISZTRÁCIÓ             |          |
| 4 III >                       | Ŧ        |
|                               |          |
| Lapozás az elejére            |          |

Pénzügyi riportok/ldősz.kedvezmények/Számlánként/PARO/Cikkenként menüpontból indítható riport elé felkerült egy gyári alkatrész típus szűrés.

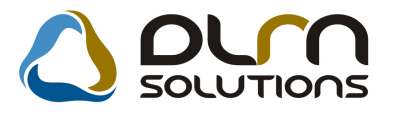

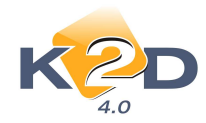

| Riport paraméterek megadása   |                         |
|-------------------------------|-------------------------|
| Kezdő dátum: 2010.08.02.      | Végdátum: 2010.08.02.   |
| Egyéb alkatrészek             | ✓ Gyári alkatrészek     |
| 💂 Vevő besorolás (N) ID       | 🔶 🗛 Alkatrész tipus (N) |
| Belső felh.                   | FIAT                    |
| Dealer I.                     | HONDA                   |
| Dealer II.                    |                         |
| Dealer III.                   |                         |
| - III                         | •                       |
| ✓ Szűréssel                   |                         |
| Aldealer     Nem aldealer     | NOOK                    |
| Társdealer     Nem társdealer |                         |
|                               |                         |

# 8. HONDA MÁRKAKERESKEDÉSEKET ÉRINTŐ MÓDOSÍTÁSOK

# 8.1. Új gépjármű értékesítés

• Lejárt IMS foglalás esetén automatikusan törlésre kerül a gépjármű beszerzés (PRCAR)

A K2D rendszer **"Új gépjármű értékesítés"** moduljának IMS menüpontjában amennyiben lejár egy gépjármű foglalás ideje, azaz az IMS-ből törlésre kerül a foglalás, akkor a K2D rendszer "Új gj. beszerzés" moduljában is automatikusan törlésre kerül a gépjármű foglalás (PRCAR).

## A folyamat a következő:

- Amennyiben a gépjárműhöz nem tartozik hozzá vevői foglalás, rendelés, a gépjármű beszerzés automatikus törlődik
- -Amennyiben a gépjárműhöz tartozik vevői foglalás, rendelés, a rendszer automatikusan visszalépteti a vevőt és törli a gépjármű beszerzést
- - Amennyiben a gépjárműhöz tartozik számla, akkor egy felugró ablakon értesítést küld a rendszer a felhasználónak (CAR, típus, ügyfél neve).

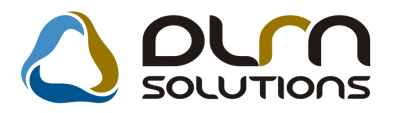

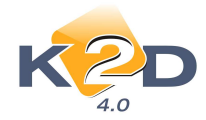

# 8.2. CRM

### • Assistance szűrés

"CRM" modul Szűrés menüpontja alá felkerült egy új almenüpont "Assistance". A menüpont elindítását követően megadhatóak a szűrésre vonatkozó feltételek.

| Assistance szűrési feltételek |                                    | ×          |
|-------------------------------|------------------------------------|------------|
| Gépjármű kora: :tól           | 0 🚔 :ig 10 🚔                       |            |
| Assist. jelenleg érv          |                                    |            |
| Assist. lejárat dát.          |                                    |            |
| Kezdő dátum:                  | 2010.08.02 🔽 Vég dátum: 2010.08.02 | 2 💌        |
|                               |                                    |            |
|                               | NO                                 | <u>o</u> k |

- Gépjármű kora
- Assistance jelenleg érvényes-e
- Assistance lejárat dátuma

A megfelelő szűrés beállítását követően a "CRM" ablakot lefuttatva a rendszer csak a szűrési feltételeknek megfelelő gépjárműveket (és a hozzá tartozó információkat) jeleníti meg.

# 9. NISSAN MÁRKAKERESKEDÉSEKET ÉRINTŐ MÓDOSÍTÁSOK

# 9.1. Szervizjelentések

"Szerviz jelentések" modul *Export* menüpontjából indítható QX export interfész fájl generálásakor a dátumformátum: HH/NN/ÉÉÉÉ változott.